请点击导航图标访问不同功能的帮助指南。

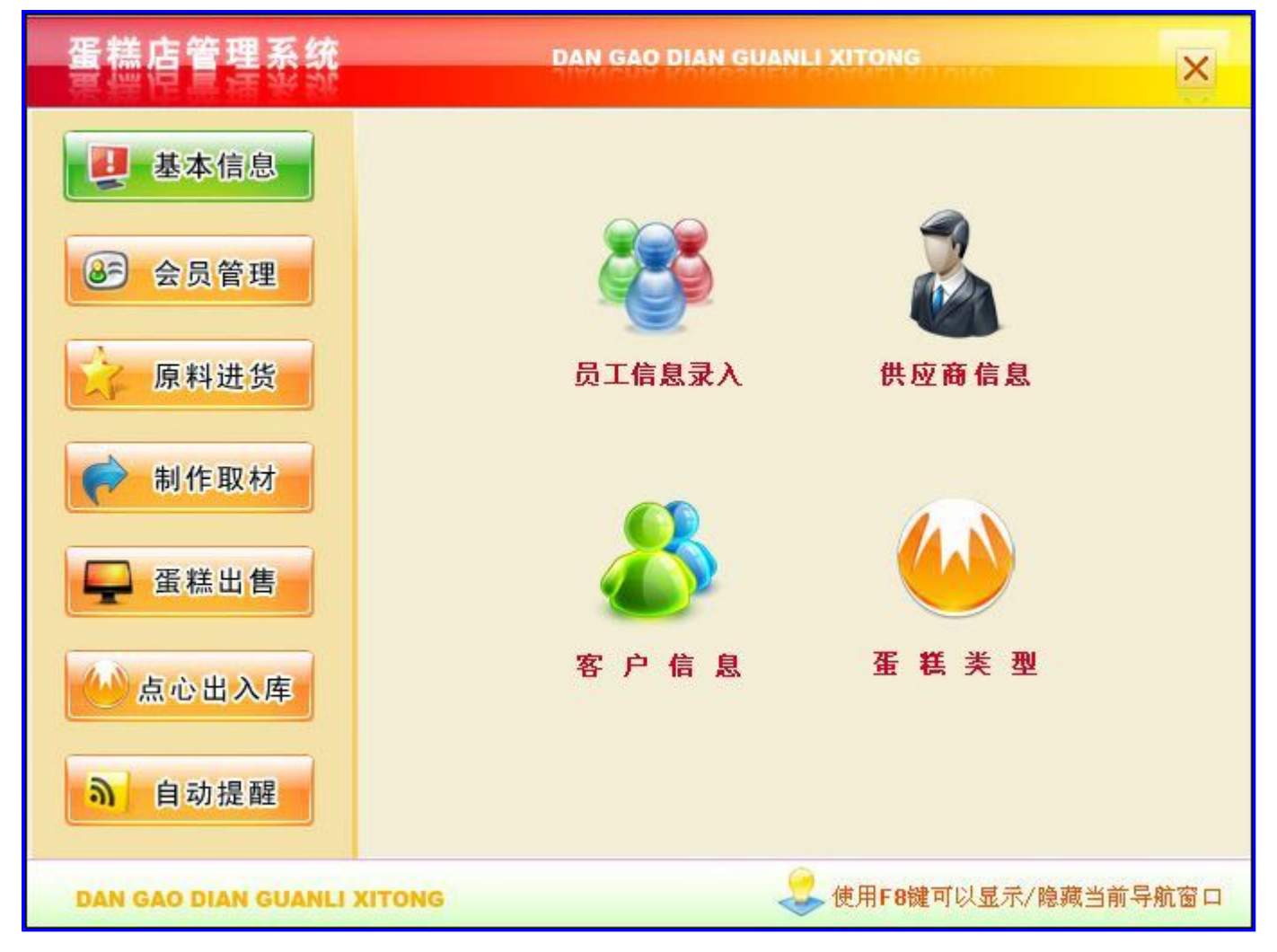

# 【基本信息】

当前功能包含如下子功能:

- 1. 员工信息录入
- 2. <u>供商信息</u>
- 3. <u>客户信息</u>
- 4. <u>蛋糕类型</u>

## 【员工信息录入】

表格界面: 在<u>表格界面</u>, 信息内容以表格的形式显示, 当前功能包含如下信息内容(含部分示例数据):

| ID | 员工编号 | 员工姓名 | 姓别 | 生日        | 联系方式         | MICQ      | 手机           | 家庭住址 |
|----|------|------|----|-----------|--------------|-----------|--------------|------|
| 1  | 001  | 张三强  | 男  | 1987-12-1 | 12154589892  | 349347124 | 12145454122  | 山东聊城 |
| 2  | 002  | 孙东平  | 女  | 1985-5-6  | 132132535654 | 421215889 | 121348574514 | 山东聊城 |
| 4  | 0021 | 张天昊  | 男  | 1982-5-6  | 12635623588  | 5488898   | 12612457896  | 山东高唐 |

#### **录入窗口:** 录入窗口用来做为信息维护更新界面。

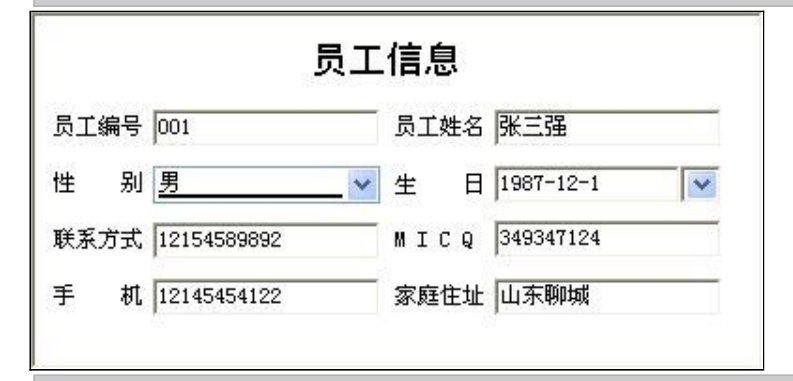

报表:报表实现信息数据的格式化打印输出。

报表名称:员工信息;纸张类型:A4;纸张放置:竖放;报表类型:多记录报表;

|      |      |    | 员         | 工信息表      | ŧ         |            |      |
|------|------|----|-----------|-----------|-----------|------------|------|
| 员工编号 | 员工姓名 | 姓别 | 生日        | 联系方式      | MICQ      | 手机         | 家庭住址 |
| 001  | 张三强  | 男  | 1987-12-1 | 121545898 | 349347124 | 1214545412 | 山东聊城 |
| 002  | 孙东平  | 女  | 1985-5-6  | 132132535 | 421215889 | 1213485745 | 山东聊城 |
| 0021 | 张天昊  | 男  | 1982-5-6  | 126356235 | 5488898   | 1261245789 | 山东高唐 |

## 【供商信息】

表格界面: 在<u>表格界面</u>, 信息内容以表格的形式显示, 当前功能包含如下信息内容(含部分示例数据):

| ID | 供应商编码 | 供应商名称     | 联系人  | 地址    | 电话          | 传真          | 开户银行 | 银行帐号                 | 备注 |
|----|-------|-----------|------|-------|-------------|-------------|------|----------------------|----|
| 2  | 10056 | 新疆吐鲁番葡萄园区 | 那凡卓林 | 新疆吐鲁番 | 65685951356 | 57982321359 | 农业银行 | 27987123587541442589 |    |
| 3  | 10068 | 蒙牛分公司     | 王大山  | 内蒙古   | 12345678940 | 121254555   | 农业银行 | 12125256565658989653 |    |

#### **录入窗口:** 录入窗口用来做为信息维护更新界面。

| 供应商编码 | 10056       | 供应商名称 | 新疆吐鲁番葡萄园区            |
|-------|-------------|-------|----------------------|
| 联系人   | 那凡卓林        | 地址    | 新疆吐鲁番                |
| 电 话   | 65685951356 |       | 57982321359          |
| 开户银行  | 农业银行        | 银行帐号  | 27987123587541442589 |
| 备注    |             |       |                      |

报表:报表实现信息数据的格式化打印输出。

报表名称:供商信息报表;纸张类型:A4;纸张放置:竖放;报表类型:多记录报表;

### 供商信息

| 供应商编码 | 供应商名称    | 联系人 | 地址    | 电话          | 传真          | 开户银行 | 银行帐号                 | 备注 |
|-------|----------|-----|-------|-------------|-------------|------|----------------------|----|
| 10056 | 新疆吐鲁番葡萄园 | 那凡卓 | 新疆吐鲁番 | 65685951356 | 57982321359 | 农业银行 | 27987123587541442589 |    |
| 10068 | 蒙牛分公司    | 王大山 | 内蒙古   | 12345678940 | 121254555   | 农业银行 | 12125256565658989653 | Î  |

### 【客户信息】

表格界面: 在<u>表格界面</u>, 信息内容以表格的形式显示, 当前功能包含如下信息内容(含部分示例数据):

#### [(主表)]

| ID | 单位编号           | 单位名称   | 单位地址        | 人数   | 要求型号  |
|----|----------------|--------|-------------|------|-------|
| 1  | DH2008041600   | 聊城电厂   | 聊城市电厂       | 50   | 12寸双花 |
| 2  | DH200804261601 | 山东鑫亚集团 | 山东省聊城市×××东路 | 1000 | 10-1  |
| 3  | DH200804281601 | 聊城金 来  | 山东聊城        | 200  | 10    |

#### [客户信息从表]

| ID | 单位名称 | 客户编号 | 客户姓名 | 性别 | 阴历生日      | 阳历生日      | 现常住地         |
|----|------|------|------|----|-----------|-----------|--------------|
| 1  | 聊城电厂 | 0001 | 李亚飞  | 男  | 1985-2-3  | 1985-1-5  | 山东聊城东环街五区20号 |
| 2  | 聊城电厂 | 0002 | 李亚迪  | 女  | 1988-1-14 | 1988-2-10 | 山东聊城         |
| 4  | 聊城电厂 | 0021 | 高山   | 男  | 1984-4-3  | 1985-2-2  | 山东           |

(续表)

| 联系电话         | 邮箱                   | MICQ      | 积分 | 花篮 | 型号      | 备注 |
|--------------|----------------------|-----------|----|----|---------|----|
| 12345612345  | liyafei47555@126.com | 12        |    |    | 12寸双花-1 |    |
| 154548899898 | liyadigg@126.com     | 865004133 |    | 否  | 10-1    |    |
| 15476879     |                      |           |    |    | 10      |    |

**录入窗口**, 录入窗□用来做为信息维护更新界面

#### 信息处理相关说明:

1. "(主表)"的字段[单位编号]将在"(主表)"记录新增后被自动生成。

|   |        |           |    | 客         | 户信息到      | 录入       |             |       |    |
|---|--------|-----------|----|-----------|-----------|----------|-------------|-------|----|
| Þ | 位编号 DD | H20080416 | 00 | 单位名       | 称聊城电厅     | -        | 一人数         | τ 🔽   | 50 |
| 自 | 位地址 🎚  | 卵城市电厂     | -  |           |           | <br>要求型号 | 12寸双花       |       |    |
| 1 | 客户编号   | 客户姓名      | 性别 | 阴历生日      | 阳历生日      | 现常住地     | 联系电话        | 邮箱    | Í. |
|   | 0001   | 李亚飞       | 男  | 1985-2-3  | 1985-1-5  | 山东聊城东环街  | 12345612345 | liyaf | ei |
| 1 | 0002   | 李亚迪       | 女  | 1988-1-14 | 1988-2-10 | 山东聊城     | 15454889989 | liyad | ig |
|   | 0021   | 高山        | 男  | 1984-4-3  | 1985-2-2  | 山东       | 15476879    |       | 20 |
|   |        |           |    |           |           |          |             |       |    |
|   |        |           |    |           |           |          |             |       |    |
|   |        |           |    |           |           |          |             |       |    |

报表:报表实现信息数据的格式化打印输出。

报表名称:客户信息明细;纸张类型:A4;纸张放置:竖放;报表类型:多记录报表;

### 各尸信息明础

| 客户编号 | 客户姓名 | 性别 | 阴历生日     | 阳历生日     | 现常住地   | 联系电话       | 邮箱            | MICQ     | 花篮 | 型号 | 备注 |
|------|------|----|----------|----------|--------|------------|---------------|----------|----|----|----|
| 0021 | 高山   | 男  | 1984-4-3 | 1985-2-2 | 山东     | 15476879   |               |          |    | 10 |    |
| 001  | 王东海  | 男  | 1975-7-9 | 1975-8-  | 山东聊城东环 | 1212457842 | wabg @126.com | 23265689 | 4  | 10 |    |
|      |      |    |          |          |        |            |               |          |    |    |    |

当前功能包含如下子功能:

## 【客户查询】

表格界面: 在<u>表格界面</u>, 信息内容以表格的形式显示, 当前功能包含如下信息内容(含部分示例数据):

| ID | 单位名称 | 客户编号 | 客户姓名 | 性别 | 阴历生日 | 阳历生日 | 现常住地 |
|----|------|------|------|----|------|------|------|
|    |      |      |      |    |      |      |      |

| <br> |  |  |  |
|------|--|--|--|
|      |  |  |  |
|      |  |  |  |

(续表)

| 联系电话 | 邮箱 | MICQ | 积分 | 花篮 | 型号 | 备注 |
|------|----|------|----|----|----|----|
|      |    |      |    |    |    |    |

### 【蛋糕类型】

表格界面: 在<u>表格界面</u>, 信息内容以表格的形式显示, 当前功能包含如下信息内容(含部分示例数据):

| ID | 模板 | 规格              | 价位       | 蛋糕编号 | 蛋糕名称     |
|----|----|-----------------|----------|------|----------|
| 1  |    | 12-1, 10-1, 8-1 | 88-66-56 | 005  | 金满地巧克力蛋糕 |
| 2  |    | 10-1            | 288      | 0002 | 荷花心      |

**录入窗口:** 录入窗口用来做为信息维护更新界面。

|     |   | 蛋糕会展录入          |
|-----|---|-----------------|
| 榠   | 板 |                 |
| 蛋糕编 | 号 | 005             |
| 蛋糕名 | 称 | 金满地巧克力蛋糕        |
| 规   | 格 | 12-1, 10-1, 8-1 |
|     |   | 12 PA 34        |

当前功能包含如下子功能:

1. 按价格查询

# 【按价格查询】

表格界面: 在<u>表格界面</u>, 信息内容以表格的形式显示, 当前功能包含如下信息内容(含部分示例数据):

| ID | 模板 | 规格 | 价位 | 蛋糕编号 | 蛋糕名称 |
|----|----|----|----|------|------|
|    |    |    |    |      |      |

# 【会员】

表格界面: 在<u>表格界面</u>, 信息内容以表格的形式显示, 当前功能包含如下信息内容(含部分示例数据):

| ID | 状态 | 卡号    | 售出日期      | 持卡人 | 累计消费    | 积分 | 顾客类型 |
|----|----|-------|-----------|-----|---------|----|------|
| 1  | 使用 | 10011 | 2008-4-17 | 王东  | 545.2   | 0  | 会员   |
| 2  |    | 10012 | 2008-4-17 |     | 10670.4 | 0  |      |
| 3  | 使用 | 10013 | 2008-4-26 | 李亚迪 | 400     | 0  | 贵宾   |

#### (续表)

| 级别 | 地址            | 到期日期      | 顾客生日      | 手机          | 本次消费录入 | 电话         | 最近消费日期    |
|----|---------------|-----------|-----------|-------------|--------|------------|-----------|
| 一级 | 山东省聊城市 ××小区×号 | 2009-4-17 | 2008-4-23 | 12175895882 | 0      | 0568598565 | 2008-4-17 |
| 12 |               |           |           |             | 20     |            | 2008-4-17 |
| 0  |               | 2108-4-26 | 2008-1-14 |             | 0      |            | 2008-4-26 |

当前功能包含如下子功能:

- 1. <u>会员管理</u>
- 2. <u>批量售卡</u>
- 3. <u>会员查询</u>

#### 【会员管理】

#### 表格界面: 在表格界面, 信息内容以表格的形式显示, 当前功能包含如下信息内容(含部分示例数据):

| ID | 状态 | 卡号    | 售出日期      | 持卡人  | 累计消费    | 积分    | } 顾客类型    | <u>u</u>    |        |            |           |
|----|----|-------|-----------|------|---------|-------|-----------|-------------|--------|------------|-----------|
| 1  | 使用 | 10011 | 2008-4-17 | 王东   | 545.2   | 0     | 会员        |             |        |            |           |
| 2  |    | 10012 | 2008-4-17 |      | 10670.4 | 0     |           |             |        |            |           |
| 3  | 使用 | 10013 | 2008-4-26 | 李亚迪  | 400     | 0     | 贵宾        |             |        |            |           |
| (约 | 表) |       |           |      |         |       |           |             |        |            |           |
| 级  | 別地 | 址     |           |      | 到期日期    | 期』    | 顾客生日      | 手机          | 本次消费录入 | 电话         | 最近消费E     |
| -: | 级山 | 东省聊   | Ⅰ城市 ××    | 小区×专 | 2009-4- | -17 2 | 2008-4-23 | 12175895882 | 0      | 0568598565 | 2008-4-17 |
| 12 |    |       |           |      |         |       |           |             | 20     |            | 2008-4-17 |
| 0  |    |       |           |      | 2108-4- | -26 2 | 2008-1-14 |             | 0      |            | 2008-4-26 |

#### 信息处理相关说明:

- 1. 字段[累计消费] [本次消费录入] 将在记录保存后被自动生成。
- 2. 记录保存前您可能遇到"卡号不能相同!"的提示!请注意保证输入信息的完整性和合法性。
- 3. 字段[累计消费] 将在记录删除后被自动生成。

录入窗口: 录入窗口用来做为信息维护更新界面。

|      | 会員            | 员管理    |            |   |
|------|---------------|--------|------------|---|
| 状 态  | 使用            | 누 号    | 10011      |   |
| 持卡人  | 王东            | 售出日期   | 2008-4-17  | ~ |
| 顾客类型 | 会员            | 累计消费   | 545.2      |   |
| 积分   | 0             | 本次消费   |            | C |
| 级 别  | 一级            | 最近消费日期 | 2008-4-17  | ~ |
| 地址   | 山东省聊城市 ××小区×号 | 8      |            |   |
| 到期日期 | 2009-4-17     | 顾客生日   | 2008-4-23  |   |
| 手 机  | 12175895882   | 电 话    | 0568598565 |   |

#### 辅助录入说明:

1. [卡号]获得输入焦点(光标)时,将显示一个辅助输入的列表,通过从列表中选择合适的行次后,字段[卡号]将被填充对应的值。同时,字段【售出日期】【持卡人】【累计消费】 【积分】【顾客类型】【级别】【地址】【到期日期】【顾客生日】【手机】【电话】将被同时更新,不再需要手工输入。

最近消费日期

2. [持卡人] 获得输入焦点(光标)时,将显示一个辅助输入的列表,通过从列表中选择合适的行次后,字段[持卡人]将被填充对应的值。

#### **报表:**报表实现信息数据的格式化打印输出。

报表名称:会员明细;纸张类型:A4;纸张放置:横放;报表类型:多记录报表;

|    | and and a second second s |           |     |         |    |      |               |           |           |             |        |            |           |
|----|----------------------------------------------------------------------------------------------------|-----------|-----|---------|----|------|---------------|-----------|-----------|-------------|--------|------------|-----------|
| 状态 | 卡号                                                                                                    | 售出日期      | 持卡人 | 累计消费    | 积分 | 顾客类型 | 地址            | 到期日期      | 顾客生日      | 手机          | 本次消费录入 | 电话         | 最近消费日期    |
| 使用 | 10011                                                                                                    | 2008-4-17 | 王东  | 545.2   | 0  | 会员   | 山东省聊城市 ××小区×号 | 2009-4-17 | 2008-4-23 | 12175895882 | 0      | 0568598565 | 2008-4-17 |
|    | 10012                                                                                                    | 2008-4-17 |     | 10670.4 | 0  |      |               |           |           |             | 20     |            | 2008-4-17 |
| 使用 | 10013                                                                                                    | 2008-4-26 | 李亚迪 | 400     | 0  | 贵宾   |               | 2108-4-26 | 2008-1-14 |             | 0      |            | 2008-4-26 |

#### 会员明细表

# 【批量售卡】

表格界面: 在<u>表格界面</u>, 信息内容以表格的形式显示, 当前功能包含如下信息内容(含部分示例数据):

| ID   | 卡 | 号前缀 | 序 | 号长度 | 序 | 号从 | 到 | 预存金额 | 〔折扣 | I  |  |
|------|---|-----|---|-----|---|----|---|------|-----|----|--|
|      |   |     |   |     |   |    |   |      |     |    |  |
| (续表) |   |     |   |     |   |    |   |      |     |    |  |
| 类    | 型 | 初始密 | 码 | 单位名 | 称 | 期限 | 可 | 消费次数 | 级别  | 备注 |  |
|      |   |     |   |     |   |    |   |      |     |    |  |

### 录入窗口: 录入窗口用来做为信息维护更新界面。

| 卡号前缀  | 序号长度  |
|-------|-------|
| 序 号 从 | 到 [   |
| 预存金额  | 折 扣   |
| 类型    | 初始密码  |
| 单位名称  | 期限    |
| 可消费次数 | - 级 别 |

# 【会员查询】

表格界面: 在<u>表格界面</u>, 信息内容以表格的形式显示, 当前功能包含如下信息内容(含部分示例数据):

| ID | 状态 | 卡号    | 售出日期      | 持卡人 | 累计消费   | 积分 | 顾客类型 |
|----|----|-------|-----------|-----|--------|----|------|
| 1  | 使用 | 10011 | 2008-4-17 | 王东  | 545. 2 | 0  | 会员   |
| 3  | 使用 | 10013 | 2008-4-26 | 李亚迪 | 400    | 0  | 贵宾   |

### (续表)

| 级别 | 地址            | 到期日期      | 顾客生日      | 手机          | 本次消费录入 | 电话         | 最近消费日期    |
|----|---------------|-----------|-----------|-------------|--------|------------|-----------|
| 一级 | 山东省聊城市 ××小区×号 | 2009-4-17 | 2008-4-23 | 12175895882 | 0      | 0568598565 | 2008-4-17 |
| 0  |               | 2108-4-26 | 2008-1-14 |             | 0      |            | 2008-4-26 |

# 【原料进货】

当前功能包含如下子功能:

- 1. <u>原料进货</u>
- 2. <u>退货</u>
- 3. 出帐日期统计
- 4. 进货按日期统计

### 【原料进货】

表格界面: 在<u>表格界面</u>, 信息内容以表格的形式显示, 当前功能包含如下信息内容(含部分示例数据):

#### [(主表)]

| ID | 进货单号           | 进货日期      | 进货商       | 联系人  | 供货商编号 | 签收人   | 签收日期      | 总计  |
|----|----------------|-----------|-----------|------|-------|-------|-----------|-----|
| 20 | DH200804230001 | 2008-4-23 | 新疆吐鲁番葡萄园区 | 那凡卓林 | 10056 | Admin | 2008-4-23 | 360 |

#### [进货信息从]

| ID | 进货单号           | 货品编号 | 货品名称 | 规格   | 数量 | 进货价格 | 总金额 | 进货日期 | 进货商 | 低料提醒 |
|----|----------------|------|------|------|----|------|-----|------|-----|------|
| 28 | DH200804230001 | 0200 | 葡萄干  | 2-55 | 10 | 12   | 120 |      |     | 5    |
| 29 | DH200804230001 | 2303 | 鲜葡萄  | 8-55 | 12 | 20   | 240 |      |     | 0    |

#### 信息处理相关说明:

1. 主表自动计算的字段:

(1). 签收人:自动填充当前用户名。

2. "进货信息从"自动计算的字段:

(1). 总金额=进货价格\*数量。

3. "(主表)"的字段[进货单号]将在"(主表)"记录新增后被自动生成。

4. "(主表)"的字段[总计] 将在"(主表)"记录保存后被自动生成。

5. 在"(主表)"记录保存后将执行名称为"计算库存"的计算处理,相关的字段值将自动生成。

6. "进货信息从"的字段[总金额] 将在"进货信息从"记录删除后被自动生成。

7. 在"(主表)"记录删除后将执行名称为"总表删除计算库存"的计算处理,相关的字段值将自动生成。

8. "(主表)"的字段[总计]将在"(主表)"记录保存后被自动生成。

9. "(主表)"的字段[总计] 将在"进货信息从"记录保存后被自动生成。

10. 在"进货信息从"记录删除后将执行名称为"计算库存"的计算处理,相关的字段值将自动生成。

11. 在"(主表)"记录新增后您可能遇到"进货单号不能相同!"的提示!请注意保证输入信息的完整性和合法性。

12. "(主表)"的字段[总计]将在"进货信息从"记录删除后被自动生成。

录入窗口: 录入窗口用来做为信息维护更新界面。

| <sub>5</sub> 单号 DH2O<br>系 人 <mark>那凡</mark> | 0804230001<br>卓林 | 供货商编号<br>总 计            | 10056<br>360 |          | 进货 dē<br>  | 低料掛<br>新疆<br>新疆<br>5日期 | 記録数<br>社会<br>1<br>200 | ☆<br>番葡萄园⊵<br>18-4-23 | <u>τ</u> |
|---------------------------------------------|------------------|-------------------------|--------------|----------|------------|------------------------|-----------------------|-----------------------|----------|
| 货晶编号<br>0200                                | <u> </u>         | <mark>规</mark> 和<br>2-5 | 18<br>55     | 数量<br>10 | 进货价格<br>12 | 息金额                    | 120                   | 低料提醒                  | 5        |
| 2303                                        | 「軒匍匐             | 8-5                     | 55           | 12       | 20         |                        | 240                   |                       | 0        |
| 2303                                        | 野葡萄              | 8-5                     | 55           | 12       | 20         |                        | 240                   |                       | 0        |
| 2303                                        | 野葡萄              | 3-8                     | 55           | 12       | 20         |                        | 240                   |                       | 0        |
| 2303                                        | <br>野街街          | 3-8                     | 55           | 12       | 20         |                        | 240                   |                       | 0        |
| 2303                                        | 野葡萄              | 2-8                     | 55           | 12       | 20         |                        | 240                   |                       | 0        |

#### 辅助录入说明:

1. [供货商编号]获得输入焦点(光标)时,将显示一个辅助输入的列表,通过从列表中选择合适的行次后,字段[供货商编号]将被 填充对应的值。同时,字段【进货商】【联系人】将被同时更新,不再需要手工输入。

#### 2. "进货信息从"表格辅助录入:

[货品编号]获得输入焦点(光标)时,将显示一个辅助输入的列表,通过从列表中选择合适的行次后,字段[货品编号]将被填充对 应的值。同时,字段【进货日期】【货品名称】【规格】【进货价格】【进货商】将被同时更新,不再需要手工输入。

[货品编号]获得输入焦点(光标)时,将显示一个辅助输入的列表,通过从列表中选择合适的行次后,字段[货品编号]将被填充对 应的值。同时,字段【进货日期】【货品名称】【规格】【进货价格】【进货商】将被同时更新,不再需要手工输入。

报表: 报表 实现信息数据的格式化打印输出。

报表名称:原料进货明细表;纸张类型:A4;纸张放置:竖放;报表类型:多记录报表;

### 原料进货明细

| 货品编号 | 货品名称 | 规格   | 数量 | 进货价格 | 总金额 | 低料提醒 |
|------|------|------|----|------|-----|------|
| 2303 | 鲜葡萄  | 8-55 | 12 | 20   | 240 | 0    |

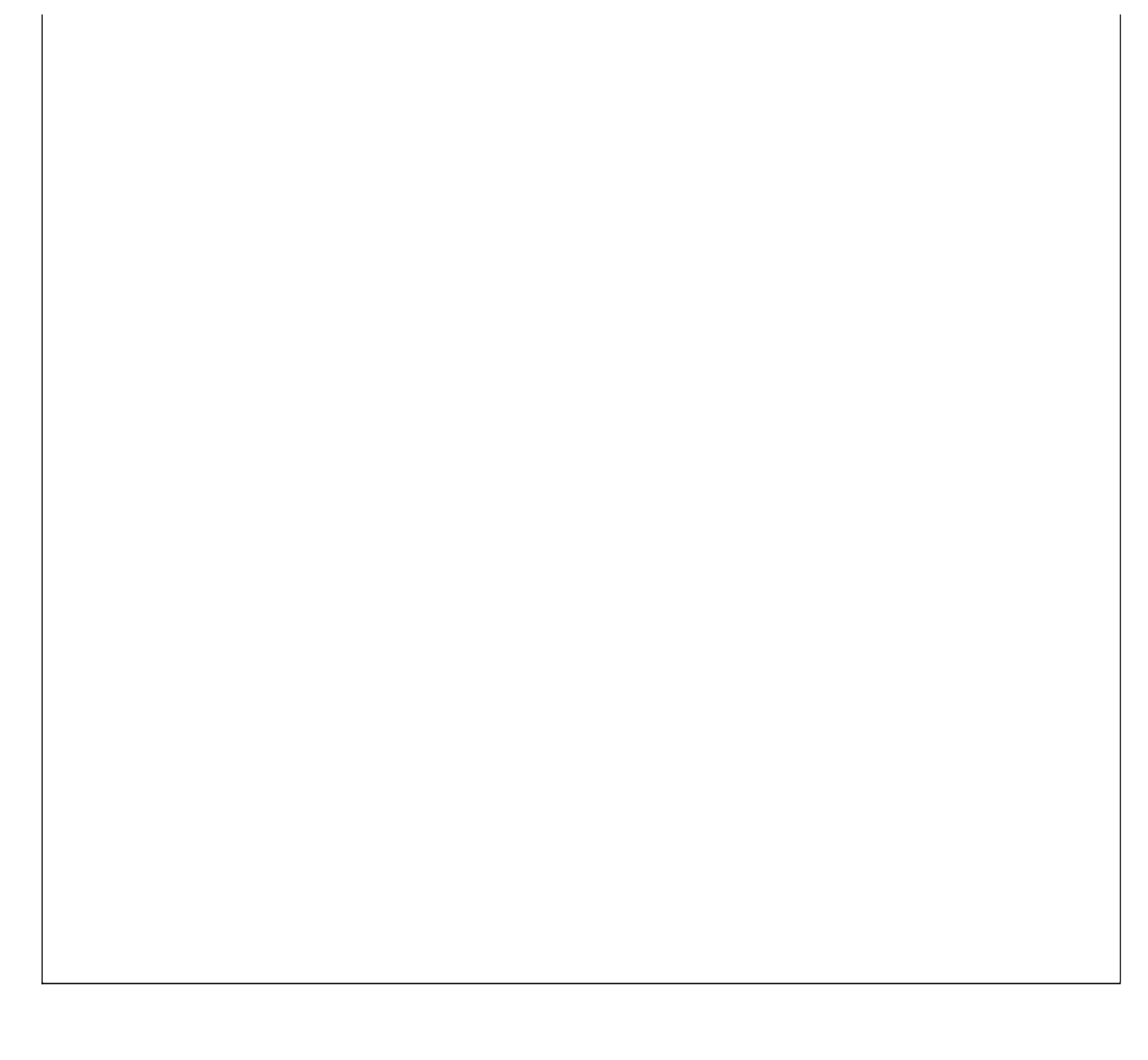

### 【退货】

表格界面: 在<u>表格界面</u>, 信息内容以表格的形式显示, 当前功能包含如下信息内容(含部分示例数据):

#### [(主表)]

| ID | 退货日期      | 退货单号         | 应退金额 | 供应商编号 | 进货商       | 经手人 | 备注 |
|----|-----------|--------------|------|-------|-----------|-----|----|
| 5  | 2008-4-23 | T20080423001 | 200  | 10056 | 新疆吐鲁番葡萄园区 |     |    |

#### [原料退货明细]

| ID | 退货单    | 号      | 货品编号  | 货品名称    | 、 型号 | 进货价 | ·格 |    |
|----|--------|--------|-------|---------|------|-----|----|----|
| 7  | T20080 | 423001 | 2303  | 鲜葡萄     | 8-55 | 20  |    |    |
| (约 | ţ表)    |        |       |         |      |     |    |    |
| 数  | 量单位    | 退货日    | 期 进货商 | i 保质期 i | 退货总  | 数量追 | 货  | 金额 |

| 蚁里 | 千世 | 必贝口勿 | 近贝问 | 环灰狗 | 赵贝芯奴里 | 必贝亚钡 |
|----|----|------|-----|-----|-------|------|
| 10 |    |      |     |     | 10    | 200  |

#### 信息处理相关说明:

1. "原料退货明细"自动计算的字段:

(1). 退货金额=退货总数量\*进货价格。

(2). 退货总数量=数量。

2. 在"原料退货明细"记录保存后将执行名称为"计算当前库存"的计算处理,相关的字段值将自动生成。

3. 在"原料退货明细"记录删除后将执行名称为"计算库存"的计算处理,相关的字段值将自动生成。

4. 在"原料退货明细"记录保存前您可能遇到"退货数量不能大于进货数量!"的提示!请注意保证输入信息的完整性和合法性。

5. "(主表)"的字段[退货单号]将在"(主表)"记录新增后被自动生成。

6. "(主表)"的字段[应退金额] 将在"原料退货明细"记录保存后被自动生成。

7. "(主表)"的字段[应退金额] 将在"原料退货明细"记录删除后被自动生成。

**录入窗口:** <u>录入窗口</u>用来做为信息维护更新界面。

| 退货日期 2008-4-23 ▼ 退货单号 T20080423001 经 手 人<br>共应商编号 10056 进货商 新疆吐鲁番葡萄园区 应退金额 20<br>备 注           資品編号         賞品名称         型号         进货价格 数量         退货总数量         退货金额           2303         鲜葡萄         8-55         20         10         10         200 |       |            |   | j    | 退货登记         |    |        |      |  |
|----------------------------------------------------------------------------------------------------|-------|------------|---|------|--------------|----|--------|------|--|
| 共应商编号     10056     进货商 新疆吐鲁番葡萄园区 应退金额     20       备 注           20       賞品編号     賞品名称     型号     进货价格 数量     還貸总数量       20       2303     鲜葡萄     8-55     20     10     10     200                                                                     | 退货日期  | 2008-4-23  | - | 退货单号 | T20080423001 | -  | 经手人 🕅  |      |  |
| A 注     世号     进货价格     数量     退贷总数量     退贷金额       2303     鲜葡萄     8-55     20     10     10     200                                                                                                    | 共应商编号 | 立商編号 10056 |   | 进货商  | 货商 新疆吐鲁番葡萄园区 |    | 应退金额 🦳 | 20   |  |
| 货品编号         货品名称         型号         进货价格         数量         退货总数量         退货金额           2303         鲜葡萄         8-55         20         10         10         200                                                                                        | 备注    |            |   |      |              |    |        |      |  |
| 2303         単葡萄         8-55         20         10         10         200                                                                                                    | 常品编号  | 赏品名称       |   | 권号   | 进货价格         | 数量 | 很常总数量  | 退货金额 |  |
|                                                                                                    | 2303  | 鲜葡萄        |   | 8-55 | 20           | 10 | 10     | 200  |  |
|                                                                                                    |       |            |   |      |              |    |        |      |  |

#### 辅助录入说明:

1. [供应商编号]获得输入焦点(光标)时,将显示一个辅助输入的列表,通过从列表中选择合适的行次后,字段[供应商编号]将被 填充对应的值。同时,字段【进货商】将被同时更新,不再需要手工输入。

#### 2. "原料退货明细"表格辅助录入:

[货品编号]获得输入焦点(光标)时,将显示一个辅助输入的列表,通过从列表中选择合适的行次后,字段[货品编号]将被填充对 应的值。同时,字段【货品名称】【型号】【进货价格】【数量】将被同时更新,不再需要手工输入。

[货品编号]获得输入焦点(光标)时,将显示一个辅助输入的列表,通过从列表中选择合适的行次后,字段[货品编号]将被填充对 应的值。同时,字段【货品名称】【型号】【进货价格】【数量】将被同时更新,不再需要手工输入。

报表: 报表 实现信息数据的格式化打印输出。

报表名称:退货明细表;纸张类型:A4;纸张放置:竖放;报表类型:多记录报表;

| 退 | 货明 | 月细 | 表 |
|---|----|----|---|
|---|----|----|---|

| 货品编号 | 货品名称 | 型号   | 进货价格 | 数量 | 退货日期 | 进货商 | 退货总数量 | 退货金额 |
|------|------|------|------|----|------|-----|-------|------|
| 2303 | 鲜葡萄  | 8-55 | 20   | 10 |      |     | 10    | 200  |

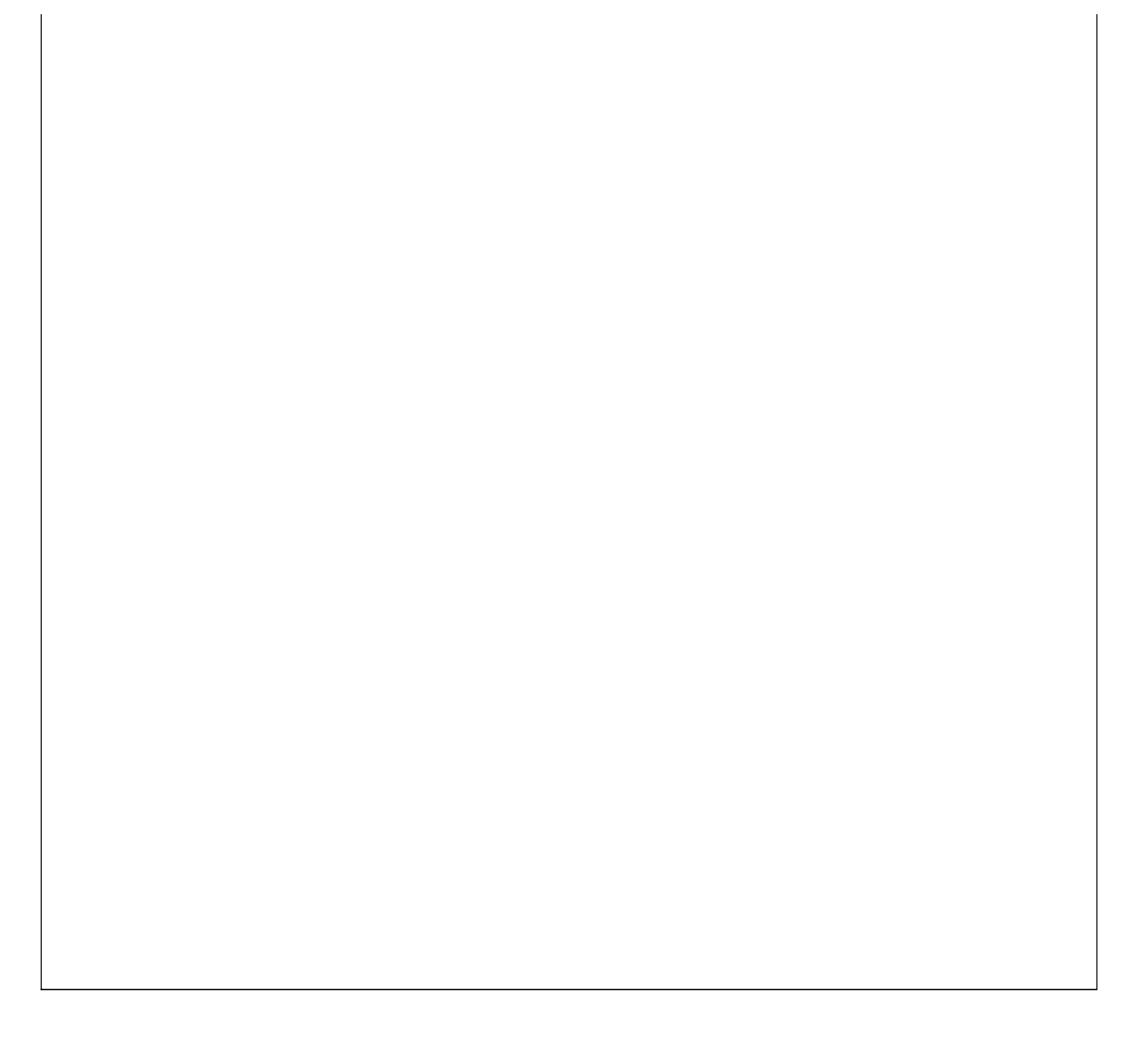

# 【出帐日期统计】

表格界面:在表格界面,信息内容以表格的形式显示,当前功能包含如下信息内容(含部分示例数据):

原料进货总额起始日期截止日期3602000-5-302012-5-30

### 【进货按日期统计】

表格界面: 在<u>表格界面</u>, 信息内容以表格的形式显示, 当前功能包含如下信息内容(含部分示例数据):

| 进货单号           | 货品编号 | 货品名称 | 进货价格 | 数量 | 进货商 | 进货日期 | 起始日期      | 截止日期      |
|----------------|------|------|------|----|-----|------|-----------|-----------|
| DH200804230001 | 0200 | 葡萄干  | 12   | 10 |     |      | 2000-5-30 | 2012-5-30 |
| DH200804230001 | 2303 | 鲜葡萄  | 20   | 12 |     |      | 2000-5-30 | 2012-5-30 |

报表:报表 实现信息数据的格式化打印输出。

报表名称:进货日期统计报表;纸张类型:A4;纸张放置:竖放;报表类型:多记录报表;

# 进货按日期统计

| 进货单号           | 货品编号 | 货品名称 | 进货价格 | 数量 | 进货商 | 进货日期     | 起始日期      | 截止日期      |
|----------------|------|------|------|----|-----|----------|-----------|-----------|
| DH200804230001 | 0200 | 葡萄千  | 12   | 10 |     | 0)<br>27 | 2000-5-30 | 2012-5-30 |
| DH200804230001 | 2303 | 鲜葡萄  | 20   | 12 |     |          | 2000-5-30 | 2012-5-30 |

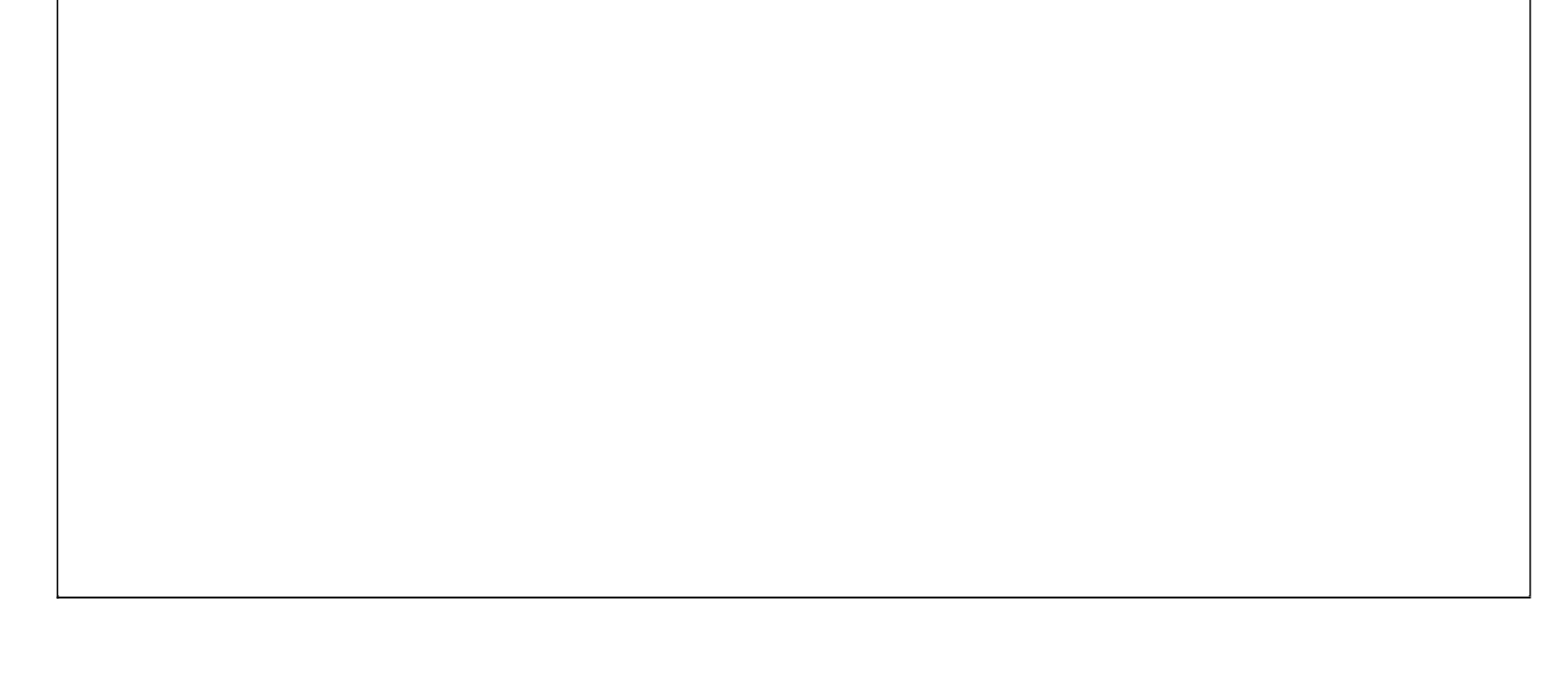

# 【制作取材】

当前功能包含如下子功能:

- 1. <u>制作取材</u>
- 2. 人员取材统计
- 3. <u>原料库存</u>

### 【制作取材】

表格界面: 在表格界面, 信息内容以表格的形式显示, 当前功能包含如下信息内容(含部分示例数据):

#### [(主表)]

 ID
 出料编号
 出货日期
 领料人
 经办人

 30
 CL200804230001
 2008-4-23
 张三强

#### [出料从]

| ID | 货品编号 | 货品名称 | 出料编号           | 出货日期 | 供应商 | 规格 | 数量 | 进货价格 | 总金额 | 当前库存 |
|----|------|------|----------------|------|-----|----|----|------|-----|------|
| 22 | 2303 | 鲜葡萄  | CL200804230001 |      |     |    | 2  | 20   | 40  | 0    |

#### 信息处理相关说明:

1. "出料从"自动计算的字段:

(1). 总金额=进货价格\*数量。

2. "(主表)"的字段[出料编号]将在"(主表)"记录新增后被自动生成。

3. 在"出料从"记录保存后将执行名称为"计算库存"的计算处理,相关的字段值将自动生成。

4. 在"出料从"记录删除后将执行名称为"计算库存"的计算处理,相关的字段值将自动生成。

5. 在"(主表)"记录新增后您可能遇到"编号不能相同!"的提示!请注意保证输入信息的完整性和合法性。

| ¥編号 CL200804230001 出货日期 2008-4-23 ▼ 领料人 张三强 经办人           賞品編号         賞品名称         規格         数量         进货价格         总金额           2303         鲜葡萄         2         20         40 |  |
|----------------------------------------------------------------------------------------------------|--|
| 資品編号         資品名称         規格         数量         进货价格         总金额           2303         鲜葡萄         2         20         40                                                           |  |
|                                                                                                    |  |
|                                                                                                    |  |
|                                                                                                    |  |
|                                                                                                    |  |
|                                                                                                    |  |
|                                                                                                    |  |
|                                                                                                    |  |
|                                                                                                    |  |
|                                                                                                    |  |
|                                                                                                    |  |
|                                                                                                    |  |
|                                                                                                    |  |

#### 辅助录入说明:

1. [领料人]获得输入焦点(光标)时,将显示一个辅助输入的列表,通过从列表中选择合适的行次后,字段[领料人]将被

填充对应的值。

2. [经办人]获得输入焦点(光标)时,将显示一个辅助输入的列表,通过从列表中选择合适的行次后,字段[经办人]将被 填充对应的值。

3. "出料从"表格辅助录入:

[当前库存]获得输入焦点(光标)时,将显示一个辅助输入的列表,通过从列表中选择合适的行次后,字段[当前库存]将 被填充对应的值。同时,字段【货品名称】【规格】【进货价格】【当前库存】将被同时更新,不再需要手工输入。

[当前库存]获得输入焦点(光标)时,将显示一个辅助输入的列表,通过从列表中选择合适的行次后,字段[当前库存]将 被填充对应的值。同时,字段【货品名称】【规格】【进货价格】【当前库存】将被同时更新,不再需要手工输入。

报表:报表实现信息数据的格式化打印输出。

报表名称:制作取材报表;纸张类型:B5;纸张放置:竖放;报表类型:多记录报表;

# 制作取材明细

| 货品编号 | 货品名称 | 规格 | 数量 | 进货价格 | 总金额 | 当前库存 |
|------|------|----|----|------|-----|------|
| 2303 | 鲜葡萄  | n  | 2  | 20   | 40  | 0    |

#### 《蛋糕店管理系统》软件下载 宏达软件 版权所有 电话:0635-8386265 官方网站: http://www.inmis.com

## 【人员取材统计】

表格界面: 在<u>表格界面</u>, 信息内容以表格的形式显示, 当前功能包含如下信息内容(含部分示例数据):

| 出料主. ID | 出料主 | . 出料编号 | 出料主 | .出货日 | 期《 | 领料人  | . 经办人 | 出料从. I | D货品编号 | 货品名称 |
|---------|-----|--------|-----|------|----|------|-------|--------|-------|------|
|         |     |        |     |      |    |      |       |        |       |      |
| (续表)    |     |        |     |      |    |      |       |        |       |      |
| 出料从.出   | 料编号 | 出料从.出  | 货日期 | 供应商  | 规格 | 6 数量 | 进货价格  | 8 总金额  | 当前库存  |      |
|         |     |        |     |      |    |      |       |        |       |      |
|         |     |        |     |      |    |      |       |        |       |      |

报表:报表实现信息数据的格式化打印输出。

报表名称:按人员查询统计报表;纸张类型:A4;纸张放置:竖放;报表类型:多记录报表;

| 人员取材统计 |  |  |  |  |  |  |  |  |
|--------|--|--|--|--|--|--|--|--|
|        |  |  |  |  |  |  |  |  |
|        |  |  |  |  |  |  |  |  |
|        |  |  |  |  |  |  |  |  |
|        |  |  |  |  |  |  |  |  |
|        |  |  |  |  |  |  |  |  |
|        |  |  |  |  |  |  |  |  |
|        |  |  |  |  |  |  |  |  |
|        |  |  |  |  |  |  |  |  |
|        |  |  |  |  |  |  |  |  |
|        |  |  |  |  |  |  |  |  |
|        |  |  |  |  |  |  |  |  |
|        |  |  |  |  |  |  |  |  |
|        |  |  |  |  |  |  |  |  |
|        |  |  |  |  |  |  |  |  |
|        |  |  |  |  |  |  |  |  |
|        |  |  |  |  |  |  |  |  |
|        |  |  |  |  |  |  |  |  |
|        |  |  |  |  |  |  |  |  |
|        |  |  |  |  |  |  |  |  |
|        |  |  |  |  |  |  |  |  |
|        |  |  |  |  |  |  |  |  |
|        |  |  |  |  |  |  |  |  |

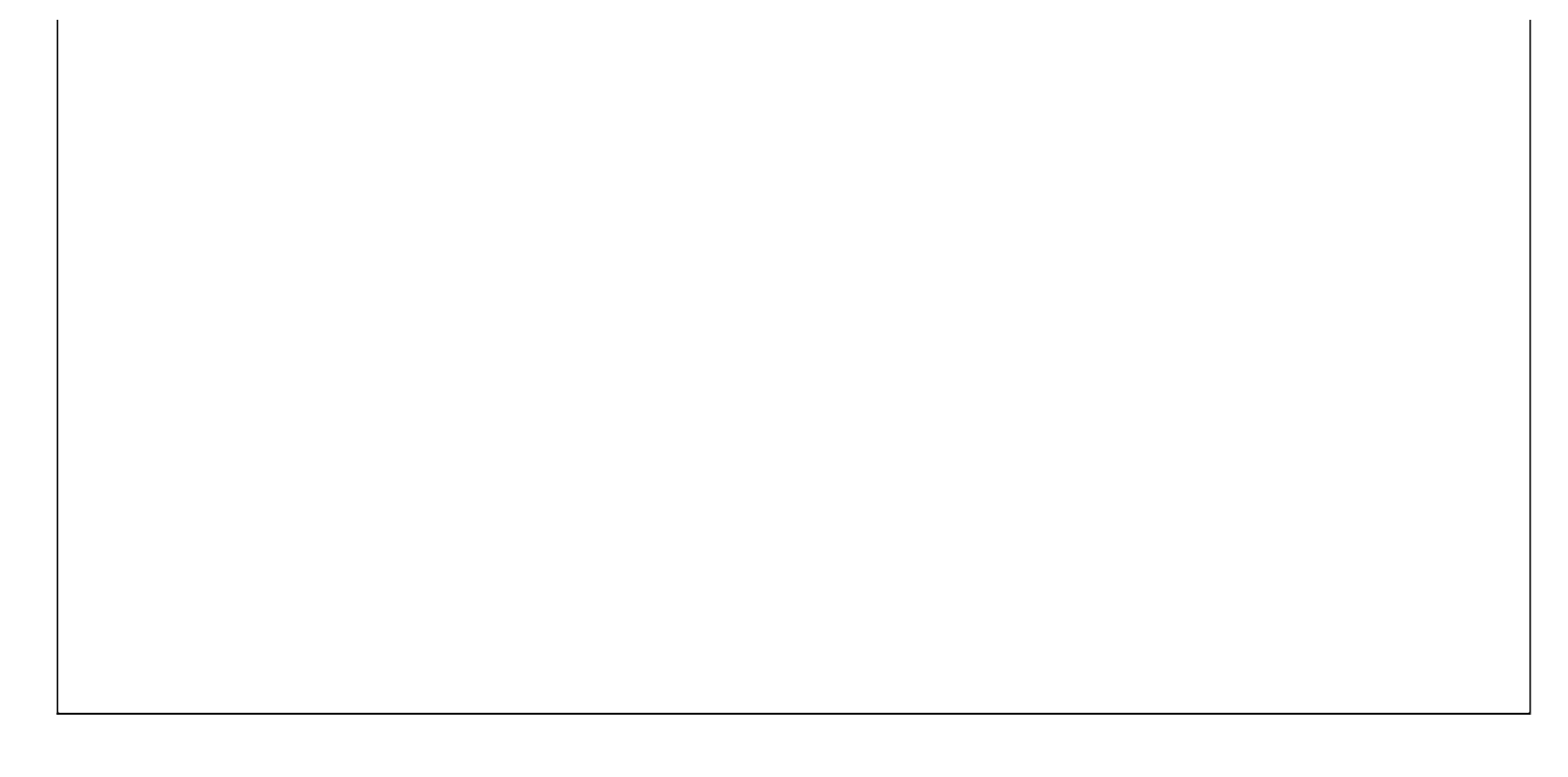

## 【原料库存】

表格界面: 在<u>表格界面</u>, 信息内容以表格的形式显示, 当前功能包含如下信息内容(含部分示例数据):

| ID  | 货品编号 | 数量 | 货品名称 | 型号 | 进货价格 | 进货商 |
|-----|------|----|------|----|------|-----|
| 352 | 0200 | 10 | 葡萄干  |    | 12   |     |
| 357 | 2303 | 0  | 鲜葡萄  |    | 20   |     |

#### 报表:报表实现信息数据的格式化打印输出。

报表名称:原料库存;纸张类型:A4;纸张放置:竖放;报表类型:多记录报表;

### 原料库存

| 货品编号 | 数量 | 货品名称 | 型号 | 进货价格 | 进货商 |
|------|----|------|----|------|-----|
| 0200 | 10 | 葡萄千  |    | 12   |     |
| 2303 | 0  | 鲜葡萄  |    | 20   |     |
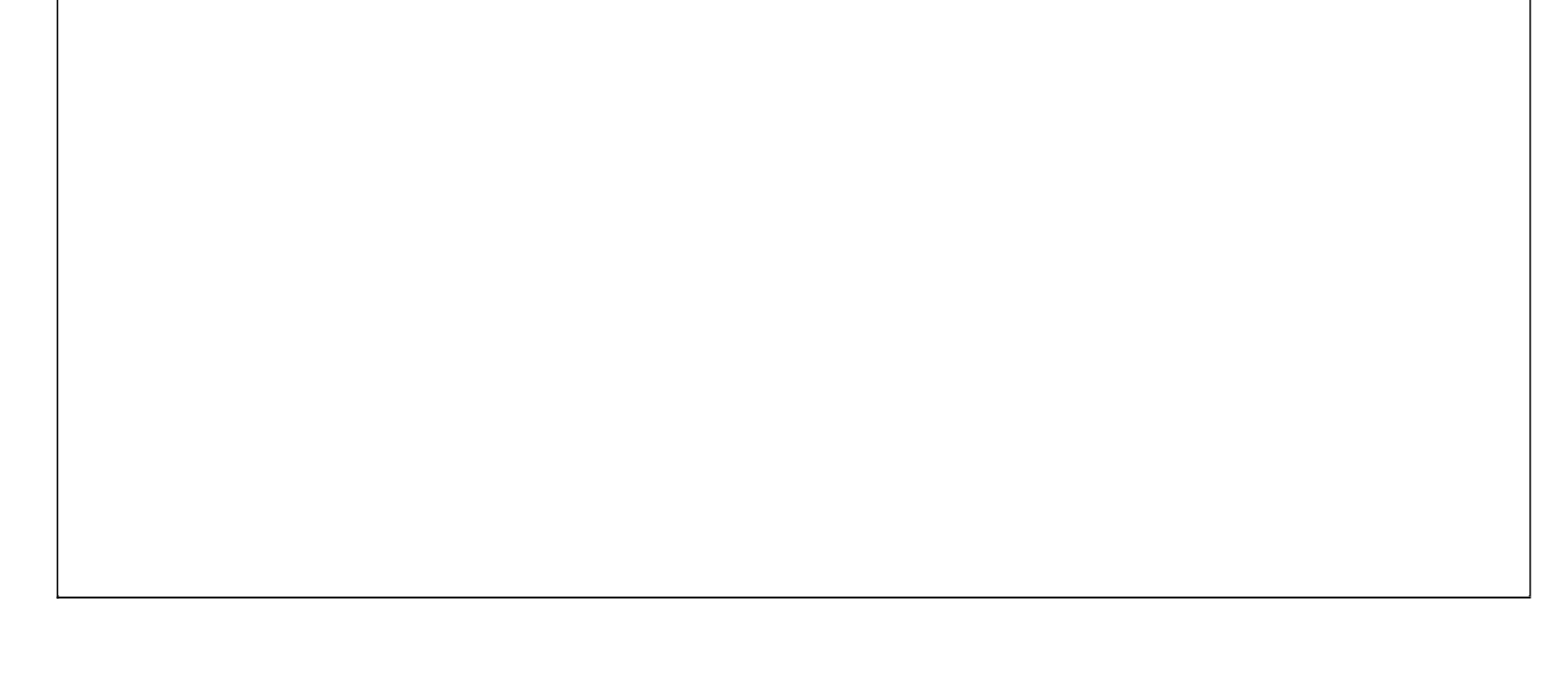

# 【蛋糕出售】

当前功能包含如下子功能:

- 1. <u>蛋糕预定</u>
- 2. 入帐统计

## 【蛋糕预定】

表格界面: 在<u>表格界面</u>, 信息内容以表格的形式显示, 当前功能包含如下信息内容(含部分示例数据):

| ID | 蛋糕编号     | 蛋糕名称 | 规格零    | 零售价     | 数量    | 折扣  | 会员  | 出售日期      | 员工编号   |              |     |     |
|----|----------|------|--------|---------|-------|-----|-----|-----------|--------|--------------|-----|-----|
| 4  | 0002     | 荷花心  | 10-1 2 | 288     | 1     | 1   | 否   | 2008-4-26 | 002    |              |     |     |
| (约 | ţ表)      |      |        |         |       |     |     |           |        |              |     |     |
| 流  | 水号       | 本次总计 | 领取时    | 间预      | 定时    | 间   | 客户名 | 状态        | 备注     | 联系方式         | 预付  | 欠费  |
| 20 | 08021301 | 288  | 2008-4 | 1-23 20 | 08-4- | -22 |     | 在做        | 快乐永伴你! | 135658428512 | 160 | 128 |

#### 信息处理相关说明:

1. 自动计算的字段:

- (1). 欠费=零售价\*数量\*折扣-预付。
- (2). 折扣:如果当前字段内容为空则自动填充"1"值。
- (3). 本次总计=数量\*零售价\*折扣。

录入窗口: 录入窗口用来做为信息维护更新界面。

|                       | 蛋糕剂                               | 页定录入                                      | 流水号 2008021301             |   |
|-----------------------|-----------------------------------|-------------------------------------------|----------------------------|---|
| 蛋糕编号                  | 0002                              | ] 蛋糕名称                                    | 荷花心                        |   |
| 规格-<br>'              | 10-1                              | -零-售-价-                                   | 288 -数量-                   | 1 |
| 预付                    | 160 折                             | 扣 1                                       | 欠费 12                      | 8 |
| 预定时间                  | 2008-4-22                         | 领取时间                                      | 2008-4-23                  | ~ |
| 本次总计                  | 288                               | 状 态                                       | 在做                         |   |
| 客 户 名<br>出售日期<br>生日寄语 | 会员<br>2008-4-26<br>快乐永伴你 <b>!</b> | ▲<br>一一一一一一一一一一一一一一一一一一一一一一一一一一一一一一一一一一一一 | 系方式 135658428512<br>扁号 002 |   |

#### 辅助录入说明:

1. [员工编号]获得输入焦点(光标)时,将显示一个辅助输入的列表,通过从列表中选择合适的行次后,字段[员工编号]将被填充 对应的值。同时,字段【员工编号】将被同时更新,不再需要手工输入。

2. [客户名]获得输入焦点(光标)时,将显示一个辅助输入的列表,通过从列表中选择合适的行次后,字段[客户名]将被填充对应 的值。同时,字段【联系方式】将被同时更新,不再需要手工输入。

3. [**蛋糕编号**]获得输入焦点(光标)时,将显示一个辅助输入的列表,通过从列表中选择合适的行次后,字段[蛋糕编号]将被填充 对应的值。同时,字段【蛋糕名称】【规格】【零售价】将被同时更新,不再需要手工输入。 报表: 报表 实现信息数据的格式化打印输出。

报表名称:蛋糕预定收据;纸张类型:其它;纸张放置:竖放;报表类型:单记录报表;

# 预定蛋糕收据

流水号 2008021301

| 蛋糕名称 | 荷花心       |    | 规格   | 10-1      |     |
|------|-----------|----|------|-----------|-----|
| 预定时间 | 2008-4-22 |    | 领取时间 | 2008-4-23 |     |
| 零售价  | 288       | 数量 | 1    | 折扣        | 1   |
| 本次总计 | 288       | 预付 | 160  | 欠费        | 128 |
| 联系方式 | 135658428 | 10 | 11   |           |     |
| 备注   | 快乐永伴你!    |    |      |           |     |

# 【入帐统计】

当前功能包含如下子功能:

1. 入帐日期统计

# 【入帐日期统计】

表格界面: 在<u>表格界面</u>, 信息内容以表格的形式显示, 当前功能包含如下信息内容(含部分示例数据):

| 蛋糕总销售额 | 起始日期      | 截止日期      |
|--------|-----------|-----------|
| 160    | 2000-5-30 | 2012-5-30 |

# 【点心出入库】

当前功能包含如下子功能:

- 1. <u>点心入库</u>
- 2. <u>点心出库</u>
- 3. <u>点心库存</u>
- 4. <u>期间销售查询</u>
- 5. 进帐期间统计

## 【点心入库】

表格界面: 在<u>表格界面</u>, 信息内容以表格的形式显示, 当前功能包含如下信息内容(含部分示例数据):

| ID | 点心编号 | 点心名称 | 建议价格 | 数量 | 制作人 | 制作日期      | 保质期 | 总金额 | 操作人   | 备注 | 入库时间      |
|----|------|------|------|----|-----|-----------|-----|-----|-------|----|-----------|
| 2  | 002  | 小红豆  | 12   | 10 | 小张  | 2008-4-23 | 3天  | 120 | Admin |    | 2008-4-23 |

#### 信息处理相关说明:

1. 自动计算的字段:

(1).操作人:自动填充当前用户名。

(2). 总金额=建议价格\*数量。

2. 记录保存后将执行名称为"计算库存"的计算处理,相关的字段值将自动生成。

3. 记录删除后将执行名称为"计算库存"的计算处理,相关的字段值将自动生成。

4. 字段[数量] [总金额] 将在记录保存后被自动生成。

5. 字段[数量] [总金额] 将在记录删除后被自动生成。

**录入窗口:** <u>录入窗口</u>用来做为信息维护更新界面。

| 点心        | 入库录入           |
|-----------|----------------|
| 点心编号 002  | 点心名称 小红豆       |
| 建议价格 12   | 数 量 10         |
| 制作人小张     | 制作日期 2008-4-23 |
| 保 质 期 3天  | 总金额120         |
| 操作人 Admin | 入库时间 2008-4-23 |
| 备 注       |                |

#### 辅助录入说明:

1. [点心编号]获得输入焦点(光标)时,将显示一个辅助输入的列表,通过从列表中选择合适的行次后,字段[点心编号]将被填充 对应的值。同时,字段【点心名称】【建议价格】【保质期】将被同时更新,不再需要手工输入。

报表:报表实现信息数据的格式化打印输出。

报表名称:点心入库明细;纸张类型:A4;纸张放置:竖放;报表类型:多记录报表;

|      |      |      |    | 点心       | 入库录       | 明细       |     |       |    |           |
|------|------|------|----|----------|-----------|----------|-----|-------|----|-----------|
|      | 1    |      |    | 1992.002 | M 81 M    | (20) 500 |     |       |    |           |
| 点心编号 | 点心名称 | 建议价格 | 数量 | 制作人      | 制作日期      | 保质期      | 总金额 | 操作人   | 备注 | 入库时间      |
| 002  | 小红豆  | 12   | 10 | 小张       | 2008-4-23 | 3天       | 120 | Admin |    | 2008-4-23 |

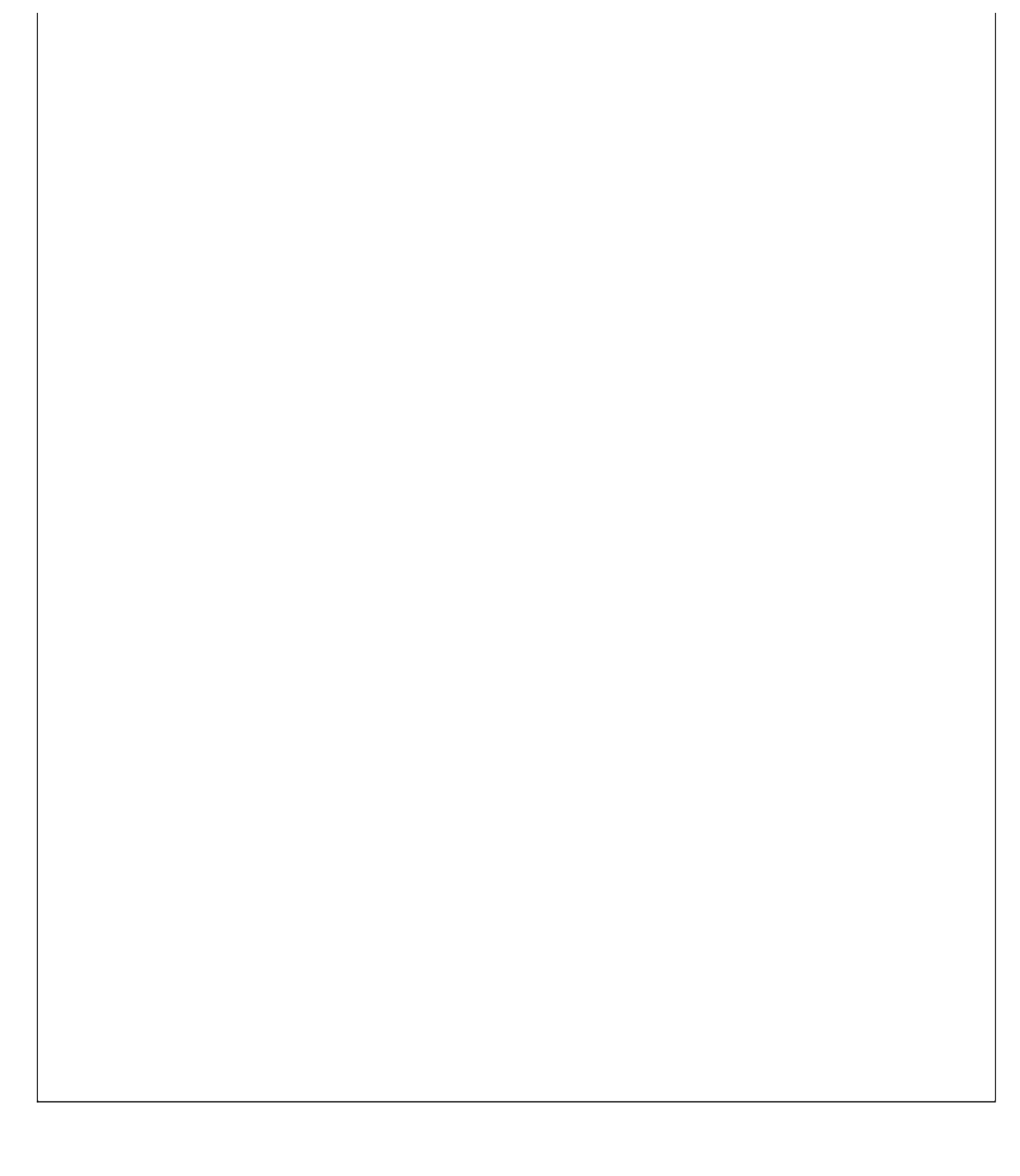

## 【点心出库】

表格界面: 在<u>表格界面</u>, 信息内容以表格的形式显示, 当前功能包含如下信息内容(含部分示例数据):

#### [(主表)]

| ID | 流水号            | 客户编号 | 客户姓名 | 购买日期      | 收款人   | 收款日期      | 总计 | 折扣 |
|----|----------------|------|------|-----------|-------|-----------|----|----|
| 4  | DH200804240001 |      |      | 2008-4-24 | Admin | 2008-4-24 | 60 | 1  |

#### [点心出库从]

| ID  | 流水号            | 点心编号 | 点心名称 | 建议价格 | 数量 | 小计 | 购买日期      |
|-----|----------------|------|------|------|----|----|-----------|
| 162 | DH200804240001 | 002  | 小红豆  | 12   | 5  | 60 | 2008-4-24 |

#### 信息处理相关说明:

1. 主表自动计算的字段:

(1). 收款人:自动填充当前用户名。

(2). 收款日期:如果字段值为空则自动获得当前日期值。

2. "点心出库从"自动计算的字段:

(1). 小计=建议价格\*数量。

3. "点心出库从"的字段[小计] 将在"点心出库从"记录保存后被自动生成。

4. "(主表)"的字段[流水号] 将在"(主表)"记录新增后被自动生成。

5. "(主表)"的字段[流水号]将在"(主表)"记录新增后被自动生成。

6. "(主表)"的字段[总计] 将在"点心出库从"记录保存后被自动生成。

7. "(主表)"的字段[总计] 将在"点心出库从"记录删除后被自动生成。

8. 在"点心出库从"记录保存后将执行名称为"计算库存"的计算处理,相关的字段值将自动生成。

9. 在"点心出库从"记录删除后将执行名称为"计算库存"的计算处理,相关的字段值将自动生成。

10. 在"(主表)"记录删除后将执行名称为"主表删除后库存"的计算处理,相关的字段值将自动生成。

11. 在"(主表)"记录保存后将执行名称为"主表保存后"的计算处理,相关的字段值将自动生成。

12. 在"(主表)"记录新增后将执行名称为""的计算处理,相关的字段值将自动生成。

录入窗口: 录入窗口用来做为信息维护更新界面。

| 流水号 DH200804240001 购买日期 2008-4-24 ▼ 折扣 1 折 总 计 60 客户编号 客户姓名 点心编号 点心名称 建议价格 数量 小计 002 小红豆 12 5 60                                            |                     |            | 点心  | 出售录入 |         |    |    |
|----------------------------------------------------------------------------------------------------|---------------------|------------|-----|------|---------|----|----|
| 折     1     折     息     计     60       客户编号     客户姓名           点心编号     点心名称     建议价格     数量     小计       > 002     小红豆     12     5     60 | 流 水 号 <sup>DH</sup> | 2008042400 | 001 | 购买日期 | 2008-4- | 24 | ~  |
| 客户编号     客户姓名       点心编号     点心名称     建议价格     数量     小计       002     小红豆     12     5     60                                              | 折 扣 🗌               | 1          | 折   | 总计   | 60      |    |    |
| 点心编号     点心名称     建议价格     数量     小计       002     小红豆     12     5     60                                                                  | 客户编号                |            |     | 客户姓名 |         |    |    |
| ▶ 002 小紅豆 12 5 60                                                                                                    | 点心编号                | 点心名称       | ;   | 建议价格 | 数量      | 小计 |    |
|                                                                                                    | 000                 |            |     |      | -       |    |    |
|                                                                                                    | 002                 | 小紅豆        |     | 12   | 5       |    | 60 |
|                                                                                                    |                     |            | 11  |      | ~ [ X   |    | 60 |

#### 辅助录入说明:

1. "点心出库从"表格辅助录入:

[点心编号]获得输入焦点(光标)时,将显示一个辅助输入的列表,通过从列表中选择合适的行次后,字段[点心编号]将被填充对 应的值。同时,字段【点心名称】【建议价格】将被同时更新,不再需要手工输入。

[点心编号]获得输入焦点(光标)时,将显示一个辅助输入的列表,通过从列表中选择合适的行次后,字段[点心编号]将被填充对 应的值。同时,字段【点心名称】【建议价格】将被同时更新,不再需要手工输入。

**报表:**<u>报表</u>实现信息数据的格式化打印输出。

报表名称:小票;纸张类型:A4;纸张放置:竖放;报表类型:多记录报表;

| 流水号  | DH200804240001 | 购买日期 | 2008-4-24 |    |
|------|----------------|------|-----------|----|
| 总 计  | 60             | 折扣   | 1         |    |
| 点心编号 | 点心名称           | 建议价格 | 数量        | 小计 |
| 002  | 小红豆            | 12   | 5         | 60 |

# 【点心库存】

表格界面: 在<u>表格界面</u>, 信息内容以表格的形式显示, 当前功能包含如下信息内容(含部分示例数据):

| ID  | 点心编号 | 点心名称 | 数量 | 总金额 | 制作日期      | 保质期 | 制作人 | 建议价格 |
|-----|------|------|----|-----|-----------|-----|-----|------|
| 267 | 002  | 小红豆  | 5  | 60  | 2008-4-23 | 3天  | 小张  | 12   |

#### 信息处理相关说明:

1. 自动计算的字段:

(1). 总金额=建议价格\*数量。

#### 报表:报表 实现信息数据的格式化打印输出。

报表名称:点心库存;纸张类型:A4;纸张放置:竖放;报表类型:多记录报表;

# 点心库存

| 点心编号 | 点心名称 | 数量 | 总金额 | 制作日期      | 保质期 | 制作人 | 建议价格 |
|------|------|----|-----|-----------|-----|-----|------|
| 002  | 小红豆  | 5  | 60  | 2008-4-23 | 3天  | 小张  | 12   |

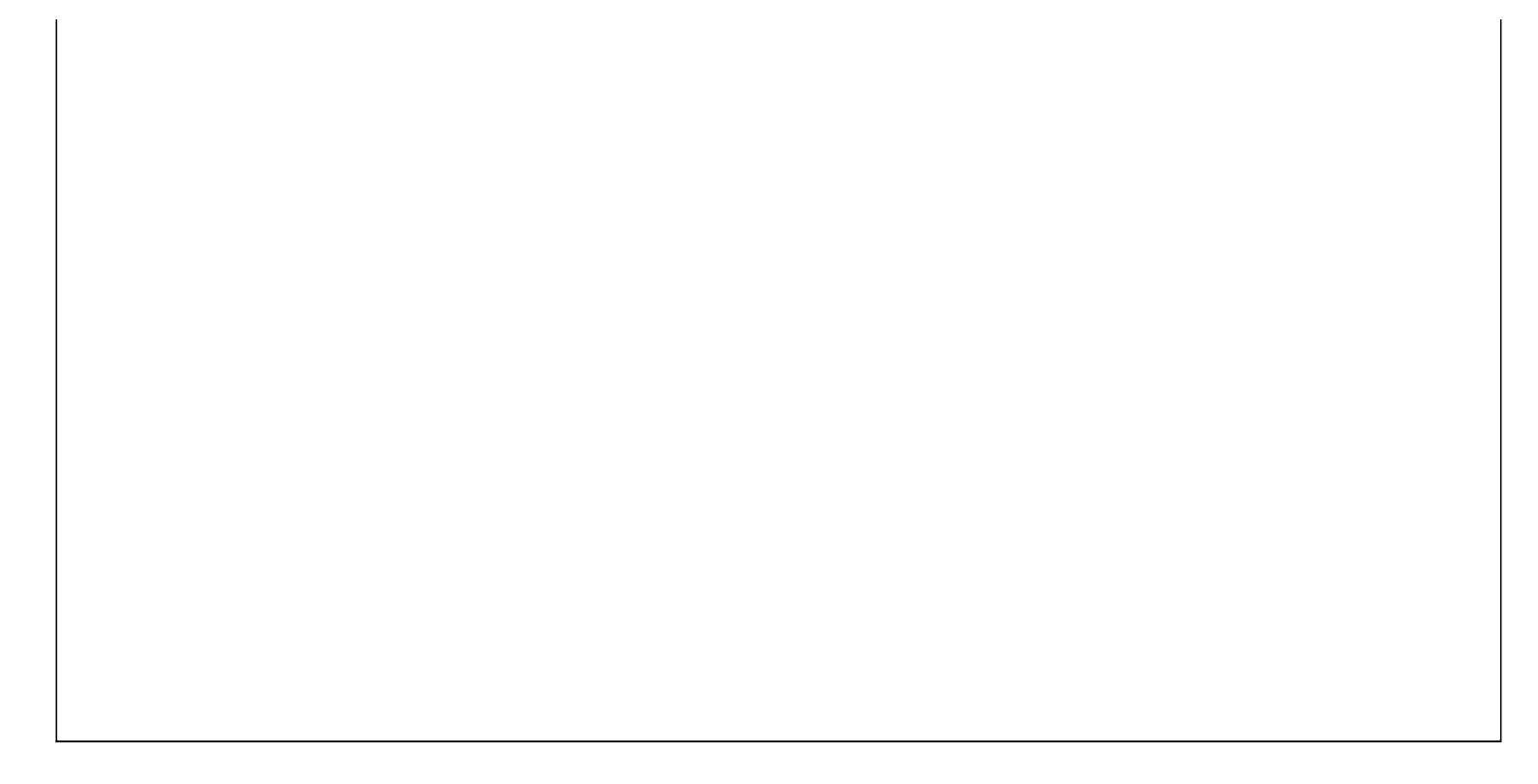

## 【期间销售查询】

表格界面: 在<u>表格界面</u>, 信息内容以表格的形式显示, 当前功能包含如下信息内容(含部分示例数据):

| 点心编号 | 点心名称 | 建议价格 | 数量 | 购买日期      | 起始日期      | 截止日期      |
|------|------|------|----|-----------|-----------|-----------|
| 002  | 小红豆  | 12   | 5  | 2008-4-24 | 2000-5-30 | 2012-5-30 |

报表:报表实现信息数据的格式化打印输出。

报表名称:期间销售明细;纸张类型:B5;纸张放置:竖放;报表类型:多记录报表;

# 期间销售查询

| 点心编号 | 点心名称 | 建议价格       | 数量 | 购买日期      | 起始日期      | 截止日期      |
|------|------|------------|----|-----------|-----------|-----------|
| 002  | 小红豆  | 12         | 5  | 2008-4-24 | 2000-5-30 | 2012-5-30 |
|      |      | 10. O 2001 | 5  |           |           |           |

# 【进帐期间统计】

表格界面:在表格界面,信息内容以表格的形式显示,当前功能包含如下信息内容(含部分示例数据):

点心销售总额起始日期截止日期602000-5-302012-5-30

# 【提醒】

表格界面:在表格界面,信息内容以表格的形式显示,当前功能包含如下信息内容(含部分示例数据):

| ID | 单位名称   | 客户编号 | 客户姓名 | 性别 | 阴历生日      | 阳历生日      | 现常住地         |
|----|--------|------|------|----|-----------|-----------|--------------|
| 1  | 聊城电厂   | 0001 | 李亚飞  | 男  | 1985-2-3  | 1985-1-5  | 山东聊城东环街五区20号 |
| 2  | 聊城电厂   | 0002 | 李亚迪  | 女  | 1988-1-14 | 1988-2-10 | 山东聊城         |
| 3  | 山东鑫亚集团 | 001  | 王东海  | 男  | 1975-7-9  | 1975-8-10 | 山东聊城东环       |
| 4  | 聊城电厂   | 0021 | 高山   | 男  | 1984-4-3  | 1985-2-2  | 山东           |

(续表)

| 联系电话         | 邮箱                   | MICQ      | 积分 | 花篮 | 型号      | 备注 |
|--------------|----------------------|-----------|----|----|---------|----|
| 12345612345  | liyafei47555@126.com | 12        |    |    | 12寸双花-1 |    |
| 154548899898 | liyadigg@126.com     | 865004133 |    | 否  | 10-1    |    |
| 1212457842   | wabg @126.com        | 23265689  |    | 4  | 10      |    |
| 15476879     |                      |           |    |    | 10      |    |

当前功能包含如下子功能:

- 1. <u>原料库存提醒</u>
- 2. 点心库存提醒
- 3. <u>客户阴历生日提醒</u>
- 4. 客户阳历生日提醒
- 5. 员工生日提醒

## 【原料库存提醒】

表格界面: 在<u>表格界面</u>, 信息内容以表格的形式显示, 当前功能包含如下信息内容(含部分示例数据):

| ID  | 货品编号 | 数量 | 货品名称 | 型号 | 进货价格 | 进货商 |
|-----|------|----|------|----|------|-----|
| 352 | 0200 | 10 | 葡萄干  |    | 12   |     |

报表:报表实现信息数据的格式化打印输出。

报表名称:原料库存提醒;纸张类型:A4;纸张放置:竖放;报表类型:多记录报表;

## 原料库存提醒

| 货品编号 | 数量 | 货品名称 | 型号 | 进货价格 | 进货商 |
|------|----|------|----|------|-----|
| 0200 | 10 | 葡萄千  |    | 12   |     |

## 【点心库存提醒】

表格界面: 在<u>表格界面</u>, 信息内容以表格的形式显示, 当前功能包含如下信息内容(含部分示例数据):

| ID  | 点心编号 | 点心名称 | 数量 | 总金额 | 制作日期      | 保质期 | 制作人 | 建议价格 |
|-----|------|------|----|-----|-----------|-----|-----|------|
| 267 | 002  | 小红豆  | 5  | 60  | 2008-4-23 | 3天  | 小张  | 12   |

报表:报表实现信息数据的格式化打印输出。

报表名称:点心库存提醒;纸张类型:A4;纸张放置:竖放;报表类型:多记录报表;

## 点心库存提醒

| 点心编号 | 点心名称 | 数量 | 总金额 | 制作日期      | 保质期 | 制作人 | 建议价格 |
|------|------|----|-----|-----------|-----|-----|------|
| 002  | 小红豆  | 5  | 60  | 2008-4-23 | 3天  | 小张  | 12   |

## 【客户阴历生日提醒】

表格界面: 在<u>表格界面</u>, 信息内容以表格的形式显示, 当前功能包含如下信息内容(含部分示例数据):

| ID | 单位名称   | 客户编号 | 客户姓名 | 性别 | 阴历生日      | 阳历生日      | 现常住地         |
|----|--------|------|------|----|-----------|-----------|--------------|
| 1  | 聊城电厂   | 0001 | 李亚飞  | 男  | 1985-2-3  | 1985-1-5  | 山东聊城东环街五区20号 |
| 2  | 聊城电厂   | 0002 | 李亚迪  | 女  | 1988-1-14 | 1988-2-10 | 山东聊城         |
| 3  | 山东鑫亚集团 | 001  | 王东海  | 男  | 1975-7-9  | 1975-8-10 | 山东聊城东环       |
| 4  | 聊城电厂   | 0021 | 高山   | 男  | 1984-4-3  | 1985-2-2  | 山东           |

(续表)

| 联系电话         | 邮箱                   | MICQ      | 积分 | 花篮 | 型号      | 备注 |
|--------------|----------------------|-----------|----|----|---------|----|
| 12345612345  | liyafei47555@126.com | 12        |    |    | 12寸双花-1 |    |
| 154548899898 | liyadigg@126.com     | 865004133 |    | 否  | 10-1    |    |
| 1212457842   | wabg @126.com        | 23265689  |    | 4  | 10      |    |
| 15476879     |                      |           |    |    | 10      |    |

## 【客户阳历生日提醒】

表格界面: 在<u>表格界面</u>, 信息内容以表格的形式显示, 当前功能包含如下信息内容(含部分示例数据):

| ID | 单位名称   | 客户编号 | 客户姓名 | 性别 | 阴历生日      | 阳历生日      | 现常住地         |
|----|--------|------|------|----|-----------|-----------|--------------|
| 1  | 聊城电厂   | 0001 | 李亚飞  | 男  | 1985-2-3  | 1985-1-5  | 山东聊城东环街五区20号 |
| 2  | 聊城电厂   | 0002 | 李亚迪  | 女  | 1988-1-14 | 1988-2-10 | 山东聊城         |
| 3  | 山东鑫亚集团 | 001  | 王东海  | 男  | 1975-7-9  | 1975-8-10 | 山东聊城东环       |
| 4  | 聊城电厂   | 0021 | 高山   | 男  | 1984-4-3  | 1985-2-2  | 山东           |

(续表)

| 联系电话         | 邮箱                   | MICQ      | 积分 | 花篮 | 型号      | 备注 |
|--------------|----------------------|-----------|----|----|---------|----|
| 12345612345  | liyafei47555@126.com | 12        |    |    | 12寸双花-1 |    |
| 154548899898 | liyadigg@126.com     | 865004133 |    | 否  | 10-1    |    |
| 1212457842   | wabg @126.com        | 23265689  |    | 4  | 10      |    |
| 15476879     |                      |           |    |    | 10      |    |

# 【员工生日提醒】

表格界面: 在<u>表格界面</u>, 信息内容以表格的形式显示, 当前功能包含如下信息内容(含部分示例数据):

| ID | 员工编号 | 员工姓名 | 姓别 | 生日        | 联系方式         | MICQ      | 手机           | 家庭住址 |
|----|------|------|----|-----------|--------------|-----------|--------------|------|
| 1  | 001  | 张三强  | 男  | 1987-12-1 | 12154589892  | 349347124 | 12145454122  | 山东聊城 |
| 2  | 002  | 孙东平  | 女  | 1985-5-6  | 132132535654 | 421215889 | 121348574514 | 山东聊城 |
| 4  | 0021 | 张天昊  | 男  | 1982-5-6  | 12635623588  | 5488898   | 12612457896  | 山东高唐 |

## 【表格界面】

表格界面以表格的形式显示信息内容。

#### (图一)表格界面:

表格界面在"信息操作"区中,用表格的方式显示和操作信息.

表格界面的有上方工具栏(表格信息操作工具栏)和左侧工具栏,用来实现信息操作,中间大部分空间均为表格方式显示的信息.

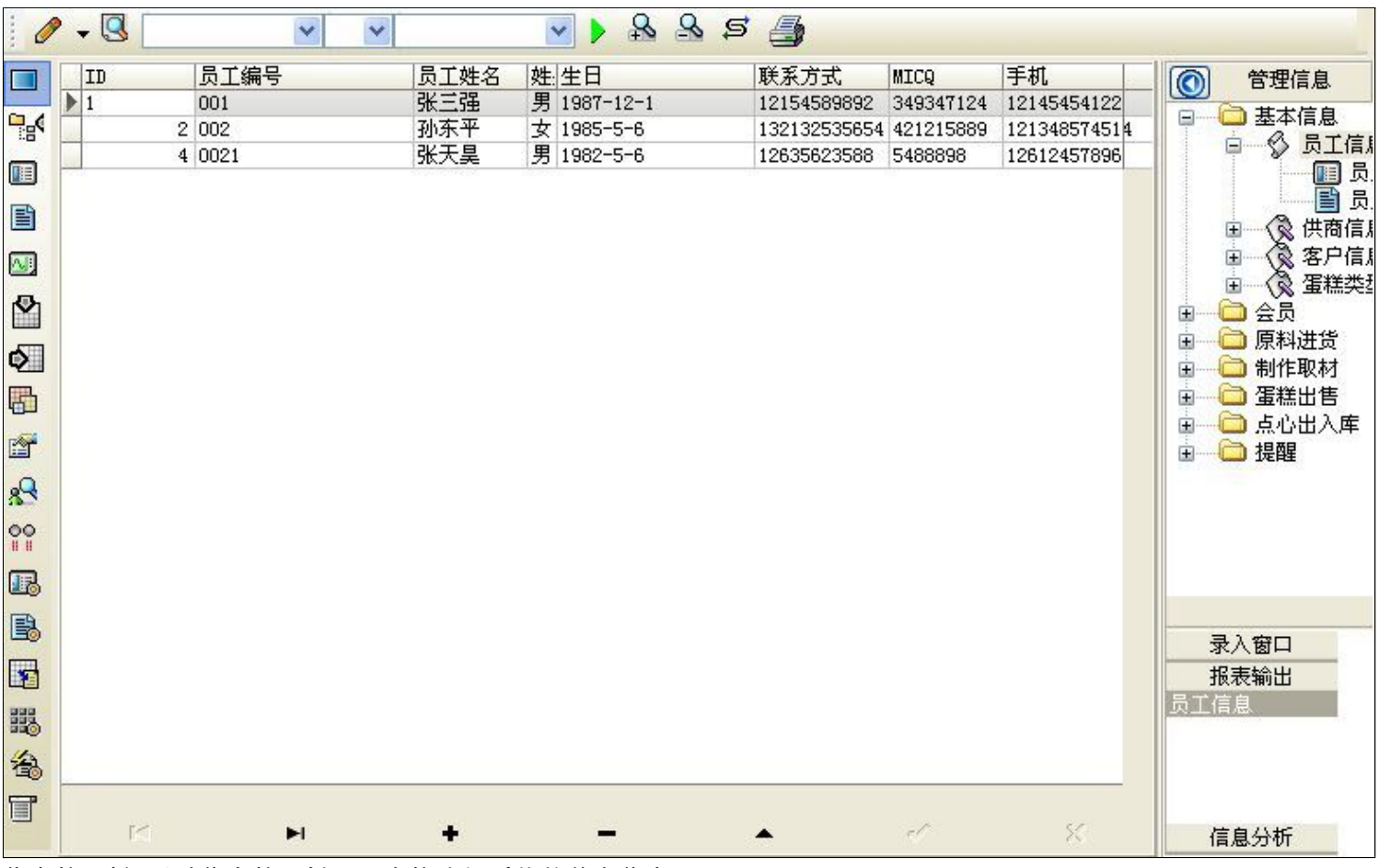

信息管理树:通过信息管理树可以直接访问系统的其它信息.

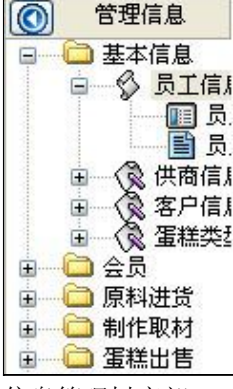

信息管理树底部,可以访问当前信息的录入、报表和分析窗口.

| 录入窗口 |  |
|------|--|
| 报表输出 |  |
| 员工信息 |  |
|      |  |
|      |  |
|      |  |
|      |  |

(图二)记录导航栏:

实现信息记录的移动和新增、修改、删除等操作.

M **H H - A** M M

按钮的功能依次为:[第一条记录][最后一条记录][插入一条记录][删除当前记录][编辑当前记录][保存当前记录][取消当前记录 修改]

#### (图三)表格信息操作工具栏:

实现对表格界面的常用信息操.

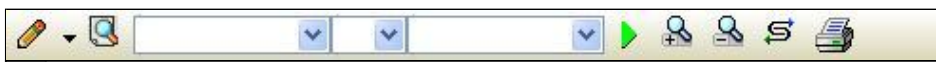

送输入法:指定在系统中使用的输入法,设定后在系统的整个操作过程中均有效,除非手动改变成其他的输入法.

🕓 查询刷新:刷新显示数据.

#### × × ×

查询组合:组合在一起完成筛选记录的条件设置,依次为:

- "条件字段"下拉列表,用来选择构成条件表达式的字段名称.
- "条件运算符"下拉列表,用来选择构成条件表达式的运算符号.
- "条件值"下拉列表,用来选择构成条件表达式的值.
- ▶ 执行筛选:执行筛选,根据前面的查询条件,刷新表格信息.
- 🚵 复合筛选:进行更高级的复合筛选.
- 💁 取消筛选:取消设置的所有筛选,刷新显示所有的记录.
- **5** 取消排序:如果通过点击表格表头字段名称进行了排序,通过点击该按钮,则恢复正常顺序显示记录.
- ➡表格打印:预览(打印)当前显示的信息记录.

#### (图四)左侧工具栏:提供其它常用功能

- 系统导航(显示隐藏系统导航).
- ┅隐藏/显示信息管理树(隐藏/显示信息管理树).
- 💷 录入窗口(录入窗口).
- 信息打印(利用报表显示打印信息).
- थ┛\_信息分析(信息分析).
- 🎽 筛选设置(记录筛选器设置).
- 🕗 字段显示(字段显示筛选器设置).
- 表格设置(表格界面设置).
- 🖆 输入辅助(表格辅助录入设置).
- 🛃 触发设定(当前表记录级别上的计算与验证).
- 学段计算(字段批量计算器设置).
- 模式设计(设计录入窗口).
- ➡\_打印设计(修改报表格式).

■表格打印(表格打印预览).
 ■高息设计(信息表设计器).
 ●信息处理(运算树).

董菜单转化(建立/撤销菜单化管理).

## 【录入窗口】

录入窗口用来做为信息的输入更新界面,通过录入窗口对信息进行维护,可以确保信息更直观的显示和编辑,对一些信息 条码采用了高效的录入方式,提高了信息维护的效率和准确率。在主窗口工具栏上单击"录入窗口"按钮或双击表格界 面,即可打开录入窗口进行数据信息维护操作。

【信息维护区】信息维护区占据了录入窗口的绝大部分,放置各种和业务信息相关的项目,可以录入和修改。通过TAB键 (或回车键)和鼠标键来实现在各个信息项目之间进行转换。

|                | 员工信/    | <b>a</b> |          |   |
|----------------|---------|----------|----------|---|
| 员工编号 001       | 员工      | 姓名 强     | (三强      |   |
| 性别 <u>男</u>    | 生       |          | 987-12-1 | ~ |
| 联系方式 121545898 | 392 M I | с Q 🖪    | 49347124 | 1 |
| 手 机 121454541  | 22 家庭   | 住址 🛛     | 山东聊城     |   |

【辅助录入窗口】有时很多需要录入的信息,系统中已经存在或者通过计算处理可以得到,将出现一个动态变化内容的窗口,我们可以在该窗口内选择内容代替手工输入,从而提高输入效率和准确率。

【工具栏】在窗口的下方,主要实现如下功能:记录导航,记录保存、增加和删除,调用对应报表输出,填充式查询,数据源刷新等。

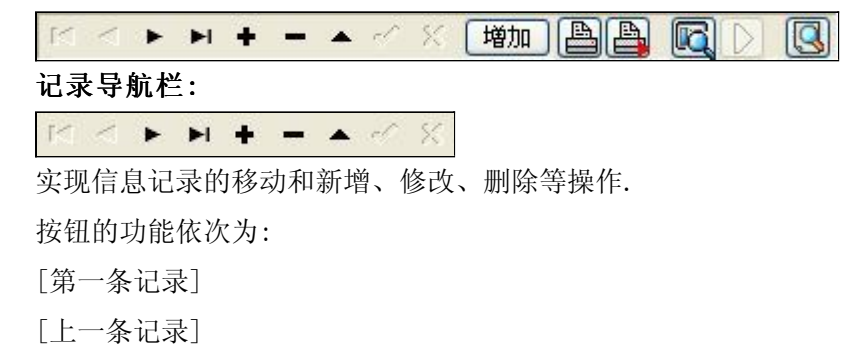

- [下一条记录]
- [最后一条记录]
- 「增加新记录]
- [删除当前记录]
- [编辑当前记录]
- [保存当前记录]
- [取消当前记录修改]

\_\_\_\_\_

#### 其它信息操作按钮:用来实现对信息的增加、打印、查询等操作.

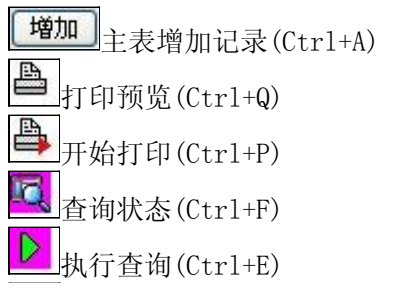

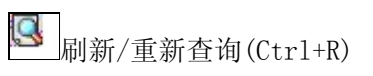

# 【打印输出窗口】

实现信息数据的格式化打印输出。

| 1 | 100%  | 4  | <b>a</b> 72 | i    4 | 4 | •    | M | • |     |   |  |  |     |   |  |
|---|-------|----|-------------|--------|---|------|---|---|-----|---|--|--|-----|---|--|
|   | 10000 | 33 | 2020 132    |        |   | - 33 |   |   | 83. | 5 |  |  | 222 | 2 |  |

# 员工信息表

| 员工编号 | 员工姓名 | 姓别 | 生日        | 联系方式      | MICQ      | 手机         | 家庭住址 |
|------|------|----|-----------|-----------|-----------|------------|------|
| 001  | 张三强  | 男  | 1987-12-1 | 121545898 | 349347124 | 1214545412 | 山东聊城 |
| 002  | 孙东平  | 女  | 1985-5-6  | 132132535 | 421215889 | 1213485745 | 山东聊城 |
| 0021 | 张天昊  | 男  | 1982-5-6  | 126356235 | 5488898   | 1261245789 | 山东高唐 |

## 工具栏:实现报表系列操作

■适合高度(按页面高度显示).

■适合宽度(按页面宽度显示).

■实际大小(按实际大小显示).

报表显示大小滚动条(细化调节报表显示大小).

直页面设置(打印机和页面设置).

●打印输出(打印).

副图像保存(生成图形).

- ▶ 第一页(第一页).
- ◀前一页(前页).

▶ 下一页(后页).

▶ 下一页(后页).
▶ 最后一页(最后一页).

₩表另存(导出为...).

## 【数据备份和恢复窗口】

数据备份和恢复功能用于单机系统的备份,备份内容包括系统设置信息和系统业务数据信息。如果用户对系统做了二次开 发,所有的二次开发信息也会一起备份。

【进入数据备份和恢复窗口】

通过执行主窗口主菜单:"工具→数据备份与恢复"可以进入数据备份和恢复窗口:

|                                                                                                    | 日用空                                                                  | ]目(字节)                 |
|----------------------------------------------------------------------------------------------------|----------------------------------------------------------------------|------------------------|
|                                                                                                    |                                                                      |                        |
|                                                                                                    |                                                                      |                        |
|                                                                                                    |                                                                      |                        |
|                                                                                                    |                                                                      |                        |
|                                                                                                    |                                                                      |                        |
|                                                                                                    |                                                                      |                        |
|                                                                                                    |                                                                      |                        |
| 备份/恢复方式                                                                                                    | 备份/恢复的内容                                                             |                        |
| 备份/恢复方式<br>○分项操作                                                                                                    | <mark>备份/恢复的内容</mark><br>●全部 ○ 仅3                                    | 系统表 〇 仅信息表             |
| <ul> <li>备份/恢复方式</li> <li>⑦分项操作 <ul> <li>●整体操作</li> <li>● 备份当前数据</li> <li>●</li> <li>●</li> <li></li></ul></li></ul> | <ul> <li>备份/恢复的内容</li> <li>● 全部</li> <li>● 仅</li> <li>● 仮</li> </ul> | 系统表 〇 仅信息表<br><b> </b> |

【窗口功能说明】

备份列表:显示在系统文件夹下的backup子文件夹中依据备份的列表。

备份当前数据按钮:将当前系统数据备份,自动备份到backup文件夹,如果当天已经备份过,则弹出保存对话框请用 户指定名字。

恢复选定备份按钮:将备份列表中选定的备份文件恢复到当前系统中,如果当前系统中有备份后新增加的数据,将会 丢失。

清除选定备份按钮:将备份列表中选定的备份文件清除(删除)。

备份数据至…按钮:将当前系统数据备份到一个指定的路径,比如软盘、优盘等。

从…恢复备份按钮:从指定的路径恢复数据到系统,如果当前系统中有备份后新增加的数据,将会丢失。

## 【权限设置窗口】

用户可以选择用户权限设置是否启用,如果没有启动权限机制,用户默认以超级用户Admin的身份进入系统。如果启 用,用户在登录时就会显示登录窗口,并根据授予的权限确定做什么样的操作。只有超级用户才能进行权限设置,可以创 建用户和分配权限。也只有超级用户才拥有系统二次开发权限。

【进入用户权限设置窗口】

在系统主窗口,执行主菜单:"工具→用户权限设置"可以进入权限设置窗口。

| 启动权限管理<br>操作者及其权限设置                        | 撤销权限管理                                     |                                                                                                    |
|--------------------------------------------|--------------------------------------------|----------------------------------------------------------------------------------------------------|
| 操作者:                                       | ~                                          | 新建一删除一复制                                                                                                    |
| 口令设置                                       |                                            |                                                                                                    |
| 当前口令                                       | 新口令                                        | 确认输入 修改                                                                                                    |
| 权限                                         |                                            | <ul> <li>✓当前信息可见</li> <li>当前信息操作权限</li> <li>✓表格界面可见</li> <li>一表格界面只读</li> <li>✓录入窗口可用</li> <li>□录入窗口只读</li> <li>✓报表可用</li> <li>✓图形分析可用</li> <li>✓图形分析可以设计</li> </ul> |
| <ul> <li>数据处理可用</li> <li>自动交换可用</li> </ul> | <ul> <li>数据处理可以</li> <li>远程自动交割</li> </ul> | 以修改                                                                                                    |
|                                            |                                            |                                                                                                    |

#### 【窗口功能说明】

启动权限管理按钮:通过执行该按钮启动权限管理机制,权限管理机制启动后,该按钮自动显示为灰色(不可用)。 撤销权限管理按钮:通过执行该按钮撤销权限管理机制,权限管理机制撤销后,该按钮自动显示为灰色(不可用)。 操作者:选择进行权限设置的用户名称。Admin为超级用户,总是存在不能被删除。选择某个用户后可以对其进行口 令设置和设置权限。

新建按钮: 创建新的用户, 需要指定用户的名称。

删除按钮:删除当前选定的用户。

复制按钮:根据当前用户的权限设置创建新的用户。

口令设置:对当前用户进行口令设置,需要依次输入:当前口令、新口令、确认输入重新输入新口令,然后单击"修改"按钮即可完成口令修改。

权限:包括针对每个节点的各种信息单元元素的访问权限设置和数据处理的权限设置。

节点相关:包括当前(节点)信息可见、表格界面可见、表格界面只读、录入窗口可用、录入窗口只读、报表可用、 图形分析可用、图形分析可以设计等。在选定指定节点后,再根据需要在对应的权限选项前面根据需要选定或取消选定即 可。

数据处理,包括:数据处理可用和数据处理可以修改两个选项。

应用权限按钮: 在对当前用户进行权限设置后, 必须执行该按钮才能将信息保存并其作用。

## 【信息库压缩】

为了保证系统效率和实现共享机制,对系统数据的某些操作(例如删除、信息表结构修改等)产生的无用数据并不是 及时删除,这样在长期操作后,信息库文件会变的比较大。为了清除这些数据,

用户可以使用信息库压缩功能,清除这些无用数据,确保信息库只存放有效数据且保证较小体积。

在主窗口通过执行主菜单:"工具→信息库压缩"可以执行该功能。

如果当前系统只有当前用户使用,系统会成功压缩并重新进入系统,反之会提示其他用户正在使用,建议用户在确定是单人使用时在使用该功能。

该功能只是针对单机系统或者文件共享方式使用的系统有效,不适用于C/S结构的系统。
## 【操作日志】

系统的操作日志用来跟踪用户对应用系统的各种数据操作和使用情况。如果希望使用日志功能,需要在选项中进 行设置,以启动系统的日志跟踪功能。

【日志设置】

在主窗口,通过执行菜单:工具→选项,即可进入选项设置窗口,选择"日志设置"页。

| 系统登录  退出 | 跟踪各用户进入和退出系统的位置、身份和时间等信息)  |
|----------|----------------------------|
| 信息节点访问   | (跟踪各用户对各个信息节点的访问信息)        |
| 信息增删修改   | (跟踪各用户对各种信息进行增加、删除和修改的信息)  |
| 录入 报表 分析 | (跟踪各用户对各种录入窗口、报表和分析的使用信息)  |
| 数据处理菜单   | (跟踪各用户调用菜单的"数据处理"信息)       |
| SQL命令窗口  | (跟踪各用户利用SQL命令窗口执行SQL命令的信息) |

【日志记录项目设置】

可以根据系统的应用情况和希望跟踪的目标,灵活设置日志记录项目。系统支持的项目如下:

系统登录和退出,信息节点访问,信息增删和修改,录入窗口、报表和信息分析,数据处理菜单调用,SQL命令窗口的使用。

在需要记录的项目上选中即可,然后确定退出,系统即启动日志记录功能。

【日志查看器】

可在日志查看器中查看日志记录信息,在主窗口,通过菜单:工具→日志查看器可以打开日志查看器窗口,如下图:

| 日志查看筛选<br>期间:2012-5-30<br>查看选定信息节<br>日 | ✓ 至 2012-<br>点日志记录 | 5-30 🔽 操作 | ≡者:               | 操作     | きしてい (単本) | <ul> <li>■系信记记打关</li> <li>■日本</li> <li>■日本&lt;</li></ul> | 充充急表表表于可开<br>登退访修增册录录报报报<br>录出问改加除入入表表表 | 窗口 |   |
|----------------------------------------|--------------------|-----------|-------------------|--------|-----------|----------------------------------------------------------------------------------------------------|-----------------------------------------|----|---|
| 查看筛选日志                                 | 查看全                | 部日志       | <b></b><br>清除当前日志 | 清除全部日志 |           |                                                                                                    |                                         |    |   |
| 时间                                     | 操作者                | 操作        | 项目                |        |           |                                                                                                    | ]]                                      | D  | T |
|                                        |                    |           | laj               |        |           |                                                                                                    |                                         |    |   |
| 当前日志详细描述:                              |                    |           |                   |        |           | $\leq$                                                                                                    |                                         | D. |   |

该窗口功能说明如下:

【日志查看筛选设置】 对日志信息进行筛选设置:

期间:指定显示的日志记录的期间。

操作者:指定显示的日志记录的某个操作的信息,如果不选择则默认为所有操作者(用户)。

操作类型:指定显示的日志记录只包含选定的日志项目。

查看选定节点日志项目:如果该项选定,则只有当前信息节点且复合前面设置的日志信息才会显示。

【查看筛选日志按钮】 根据上面的设置,显示指定的日志记录信息。

【查看全部日志按钮】 上面的筛选设置无效,显示全部的日志记录信息。

【清除当前日志按钮】 清除当前显示的日志,如果当前日志是筛选后的结果,则只有筛选的这些记录被清除。

【清除全部日志按钮】 清除系统记录的所有日志。

窗口的下半部分显示日志的记录信息,包括时间、操作者、操作和项目信息,如果涉及到数据增删修改,会在最下面的编辑框中显示修改前后的内容对比,在SQL命令窗口执行的SQL语句也会显示在这个编辑框中。

通过数据导航栏可以翻看前后的相关日志记录。

## 【与EXCEL文件交换数据】

系统支持和EXCEL文件进行数据交换,在主窗口,可以通过在当前节点(选中节点)单击鼠标右键,执行弹出菜单: "表格界面→与EXCEL文件交换数据"可以进入与EXCEL文件交换数据窗口。

| 导入数据到表格界面<br>Excel文件(Xls)导入<br>Excel文件:<br>工作表:              | Csv文件导入<br>Csv文件:<br>开始导入 |
|--------------------------------------------------------------|---------------------------|
| 字段对应关系:                                                      | 1                         |
| 表格界面项目                                                       | 外部对应项目                    |
| ID                                                           | ×                         |
| 员工编号                                                         |                           |
| 员工姓名                                                         |                           |
| 姓别                                                           |                           |
| 生日                                                           |                           |
| 联系方式                                                         |                           |
| MICQ                                                         |                           |
| →→<br>人表格界面导出数据到外部文件<br>表格界面数据到EXCEL文件<br>工作表名: 来自表格的数据 开始导出 | 表格界面数据到CSV文件              |

## 【选定表格】

无论是导出数据到EXCEL还是从EXCEL表格中导入数据,都需要指定表格,表格一般是主表,如果是某个从表,请从该 处指定。

【表格界面数据到EXCEL文件】

工作表名:设置导出的EXCEL文件SHEET的名字,默认为"来自表格的数据"。

开始按钮: 自动创建EXCEL文件,并创建指定的工作表名称,然后将指定表格的数据导入的这个工资表中。

【EXCEL文件数据到表格界面】

EXCEL文件: 通过单击其右面的按钮, 可打开文件对话框, 供用户选择需要导入的EXCEL文件。

工作表:指定需要导入的工作区表名称,直接从下拉列表中选择即可。

字段对应:显示系统内表格界面和EXCEL文件的字段对应关系。因为EXCEL是非数据库格式的数据,因此在导入时,系 统尝试将其转换为数据表格式进行导入,EXCEL的数据格式越倾向于数据表,越容易导入。这里会将两种数据的字段对应 关系自动匹配,如果字段名不同,需要用户从下拉列表中选择字段名称手工进行匹配。

开始按钮:按照上面的设置进行导入操作。如果操作过程中出现格式转换问题,例如字符类型导入到数值类型,系统 会出现提示,并停止导入。